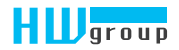

# STE 2

Uživatelská příručka

## Bezpečnostní upozornění

Zařízení odpovídá požadavkům norem platných v ČR, je provozně odzkoušeno a je dodáváno v provozuschopném stavu. Pro udržení zařízení v tomto stavu je nutno řídit se dále uvedenými požadavky na bezpečnost provozu a údržbu zařízení.

Pokud nebude zařízení užíváno způsobem, jaký doporučuje výrobce, může dojít k porušení ochrany, kterou zařízení poskytuje!

Napájecí zásuvka nebo místo odpojování zařízení od zdroje elektrické energie musí být volně přístupné!

Zařízení nesmí být nadále používáno zejména pokud:

- je viditelně poškozeno
- řádně nepracuje
- uvnitř zařízení jsou uvolněné díly
- bylo vystaveno déletrvající vlhkosti nebo zmoklo
- bylo nekvalifikovaně opravováno neautorizovaným personálem
- napájecí adaptér nebo jeho přívodní šňůra je viditelně poškozena
- použije-li se zařízení jiným, než určeným způsobem, může být ochrana poskytovaná zařízením narušena
- vypínač nebo jistič a prostředky nadproudové ochrany musí byt součástí nadřazeného konstrukčního celku

Výrobce za zařízení odpovídá pouze v případě, že je napájeno dodaným, nebo odsouhlaseným napájecím zdrojem.

V případě jakýchkoliv problémů s instalací a zprovozněním se můžete obrátit na technickou podporu:

HW group s.r.o. http://www.hw-group.com email: support@HWg.cz

Rumunská 26/122 Praha 2, 120 00 Tel.+420 222 511 918

Před kontaktováním technické podpory si připravte přesný typ vašeho zařízení (naleznete na výrobním štítku) a – pokud ji znáte – rovněž verzi firmware (viz dále).

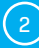

## Obsah

| Bezpečnostní upozornění                              | 2  |
|------------------------------------------------------|----|
| Obsah                                                | 3  |
| STE2 základní vlastnosti                             | 4  |
| Základní vlastnosti                                  | 5  |
| Použití                                              | 5  |
| Konektory a zapojení                                 | 6  |
| Doporučená zapojení                                  | 7  |
| První spuštění                                       | 8  |
| WWW rozhraní                                         | 10 |
| Záložka Home                                         | 10 |
| Záložka General Setup                                | 11 |
| Záložka WiFi                                         | 12 |
| Záložka Sensors                                      | 15 |
| Záložka Digital Inputs                               | 16 |
| Záložka Email                                        | 17 |
| Záložka SNMP                                         | 18 |
| Záložka Time                                         | 20 |
| Záložka Portal                                       | 21 |
| Záložka System                                       | 23 |
| Technické parametry                                  | 25 |
| Fyzické rozměry                                      | 26 |
| WiFi Radio                                           | 27 |
| WiFi síla signálu                                    | 27 |
| Vliv umístění zařízení vůči vysílači (routeru či AP) | 28 |
| Podporovaná rozhraní                                 | 29 |
| Dry contact inputs                                   | 29 |
| RJ-11 – 1-Wire bus                                   | 29 |
| Active / Passive 1-Wire port                         | 30 |
| Hystereze senzorů                                    | 30 |
| Připojení STE2 do portálu Sensdesk                   | 31 |
| Použití aplikace pro mobilní telefony                | 36 |
| Upgrade firmware v jednotkách STE2                   | 37 |
| Poznámky                                             | 40 |

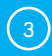

## STE2 – základní vlastnosti

# STE2 je teploměr s Ethernetovým i WiFi rozhraním a možností připojení do portálu SensDesk.

STE2 je zařízení s podporou SNMP, určené pro měření teploty a vlhkosti z externích senzorů a s možností připojení do internetu přes klasický kabel nebo WiFi. V případě překročení povoleného rozsahu hodnot umožňuje odeslání alarmové zprávy e-mailem nebo přes portál SensDesk či jako SMS. Samozřejmostí je podpora dohledových systémů a zdarma je k zařízení dodáván SW HWg-PDMS pro tvorbu grafů a export dat do MS Excel. Součástí balení je napájecí adaptér a čidlo teploty.

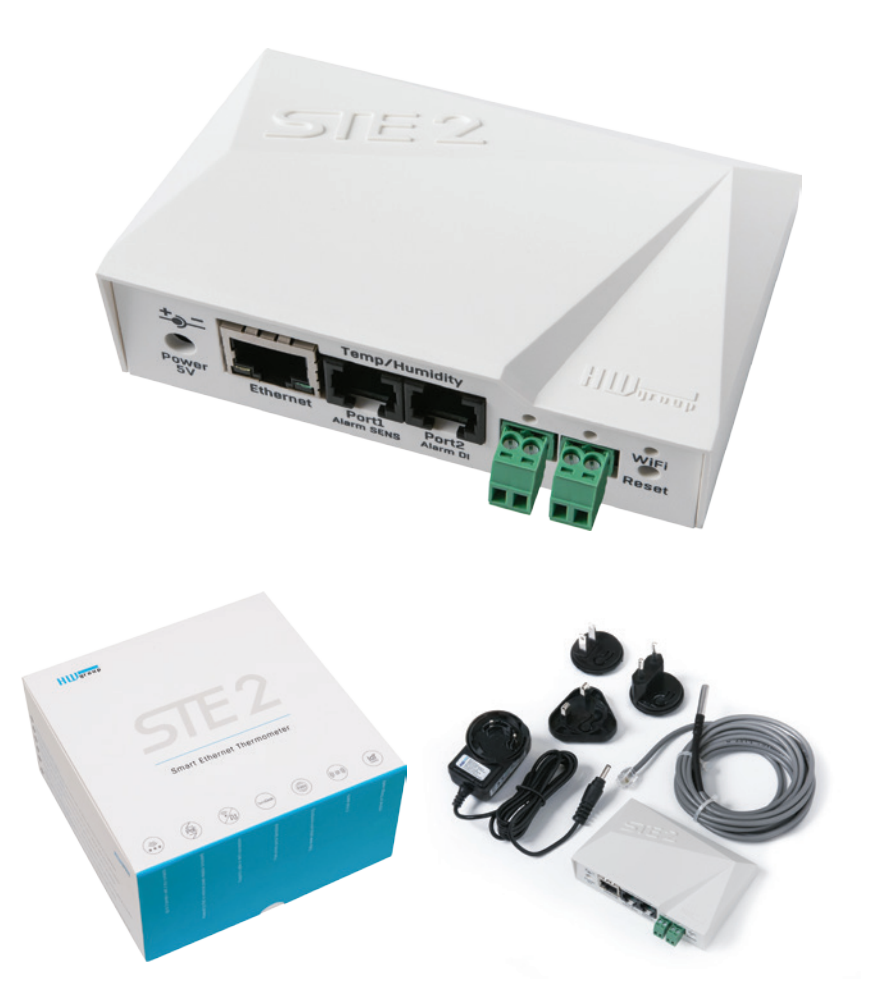

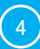

## Základní vlastnosti

- Obsahuje klasický Ethernet i WiFi 802.11 b/g/n (2,4GHz)
- · Podpora současného provozu Ethernetu i WiFi (pro snadnou konfiguraci)
- Napájení 5V nebo PoE
- Jednoduchá instalace, podporuje DHCP
- Vestavěný WEB server nepotřebuje jiný software, než standardní internetový prohlížeč
- Lze připojit do NMS (SNMP MIB)
- Odešle e-mail při příliš vysoké / nízké teplotě
- Podpora autorizace TLS (GMAIL)
- Bezpečnost chráněna heslem
- Dodáváno včetně Windows software HWg-PDMS pro kreslení grafů a export dat do MS Excel

## Použití

#### Výpadek klimatizace

Změna teploty upozorní na výpadek chlazení A/C jednotky

#### Dohled topení

Vzdálený dohled topného systému, upozornění e-mailem nebo SMS na nebezpečí zamrznutí. (e-mail-2-SMS)

#### Dohled poskytovaných služeb

Pomocí dodávaného software HWg-PDMS snadno vytvoříte reporty s grafy teplot v jedné či několika lokalitách. Můžete mít přehled nad kvalitou outsourcovaných služeb.

#### Dohled chladničky nebo mrazničky

Odešle e-mail při výpadku lednice. Logování provozních a skladovacích podmínek.

#### Optimalizace vytápění

Úspory nákladů na vytápění a klimatizaci

#### Uskladnění potravin

Hlídá optimální podmínky skladování. Pomocí aplikačního software lze vytvořit protokoly pro HACCP.

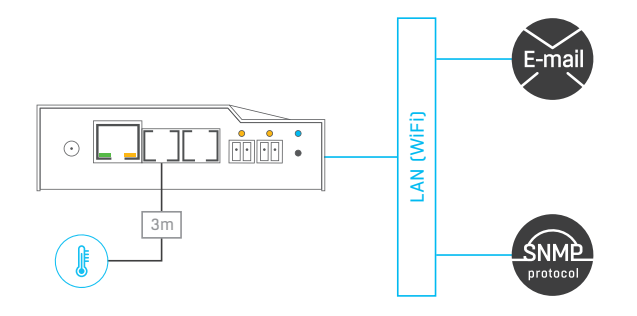

## Konektory a zapojení

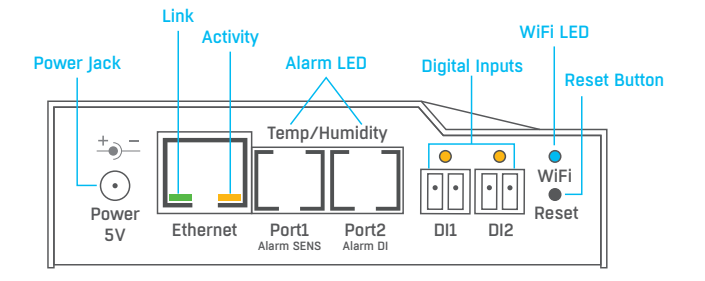

#### Popis konektorů

- Ethernet Slouží pro připojení internetu prostřednictvím kabelu pro provoz v klasické počítačové síti a pro konfiguraci při provozu na WiFi. Konektor podporuje napájení z počítačové sítě přes PoE.
- Temp/Humidity Slouží pro připojení až 3 senzorů teploty nebo vlhkosti. Délka senzoru může být až 60 metrů v každém portu.
- Power Konektor pro připojení napájení 5V v případě napájení externím adaptérem.
- Digital Inputs Slouží k připojení senzorů s kontaktním výstupem.

#### Popis signalizačních led

- Link Zelená dioda signalizuje konektivitu do počítačové sítě.
- Activity Žlutá dioda blikáním signalizuje probíhající komunikaci na kabelovém připojení k počítačové síti.
- WiFi Modrá dioda značí navázání spojení k přípojnému bodu WiFi. V případě navazování spojení blikáním určuje stav.
- Alarm LED Dvě diody ukryté v konektorech Port1 a Port2. Diody trvalým svitem značí stav Alarm.
  - Alarm SENS Trvalým svitem hlásí stav Alarm na některém z teplotních nebo vlhkostních senzorů.
  - Alarm DI Trvalým svitem hlásí stav Alarm na některém z digitálních vstupů.

#### Popis funkce tlačítka

- Reset slouží k uvedení zařízení do továrního nastavení.
  - 1. Vypněte zařízení.
  - 2. Stiskněte a držte stisknuté tlačítko.
  - 3. Zapněte zařízení a tlačítko držte stisknuté dalších 5 sekund.
  - 4. Postupně se rozsvítí všechny diody.
  - 5. Znovu zapněte zařízení, tovární nastavení je obnoveno.

6

## Doporučená zapojení

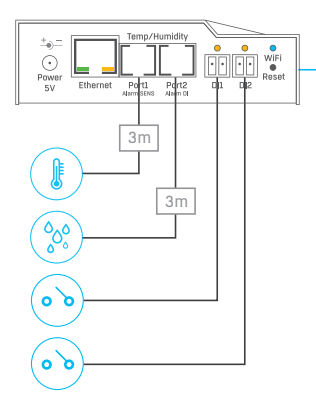

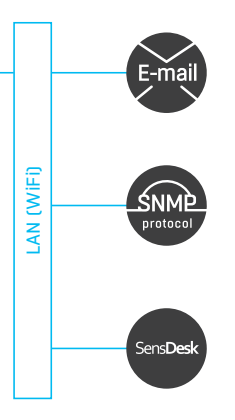

#### Možnosti připojení senzorů:

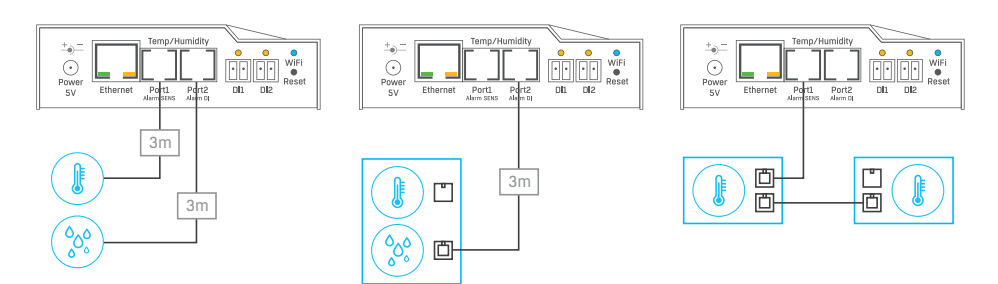

#### Připojení kouřového senzoru:

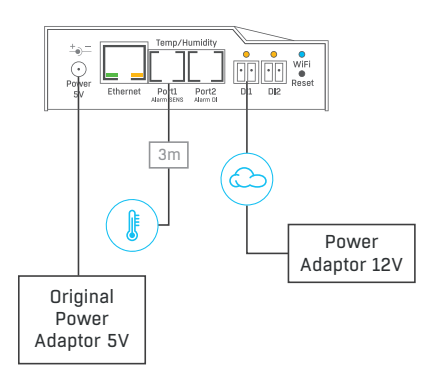

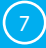

## První spuštění

## První kroky

## 1 Připojení kabelů

- · Připojte STE2 do sítě Ethernet (přímým kabelem do Switche, kříženým do PC).
- Připojte napájecí adaptér do sítě a zapojte jej do napájecího konektoru STE2.
- Rozsvítí se zelená kontrolka v RJ45 konektoru Power&Mode.
- Pokud je v pořádku připojení do sítě Ethernet, měla by se o chvíli později rozsvítit kontrolka LINK (žlutá) a nadále pohasínat během přenosu dat do Ethernetu (signalizace Activity).
- · Žlutá kontrolka LINK signalizuje rychlým blikáním komunikaci s DHCP serverem.

## 2 Nastavení IP adresy - HWg-Config

Program **HWg-Config** je umístěn v hlavním adresáři na přiloženém CD (verze pro Windows i Linux). Program lze stáhnout na www.HW-group.com Software -> HWg-Config.

- Kliknutím na ikonu spusť te program HWg-Config program automaticky vyhledá připojená zařízení.
- Hledání zařízení spustíte kliknutím na ikonku Find Devices (Vyhledat zařízení).
- Program vyhledá zařízení ve vaší lokální síti. Poklepáním na MAC adresu zařízení otevřete dialogové okno základních nastavení zařízení.

| HW gro<br>www.HW-group.e | Version:<br>1.1.0<br>Config utility for | HW group,<br>www.hw-group.<br>the HW group dev | S.r.o.<br>com<br>ices<br>Your PC netwo<br>IP address:<br>Netmask:<br>Gateway: | rk settings<br>192.168.<br>255.255.<br>192.168. | <ul> <li>About</li> <li>Eind Devices</li> </ul> |
|--------------------------|-----------------------------------------|------------------------------------------------|-------------------------------------------------------------------------------|-------------------------------------------------|-------------------------------------------------|
| evice list               | Maria                                   | x ID                                           | Device here                                                                   | Deat                                            | Deventer                                        |
| 1AL                      | Name<br>Damaalaa MINI                   | "IP<br>100.100.100.47                          | Device type                                                                   | Port                                            | TCD value V_DUCD_1                              |
| 0-04-59-04-00-5E         | SHA server rack                         | 192 168 100.47                                 | SHAserverrack                                                                 | 90                                              | TCP setup=N_DHCP='                              |
| 0:04:59:02:26:02         | HW/o-SH4e                               | <u>192 168 100 57</u>                          | HW/n-SH4e                                                                     | 80                                              | TCP setup=N_DHCP=                               |
| 0:0A:59:02:26:7E         | HWg-SH4e                                | 192 168 100 58                                 | HWg-SH4e                                                                      | 80                                              | TCP setup=N, DHCP=                              |
| 0:0A:59:02:26:82         | HWa-SH4e                                | 192.168.100.59                                 | HWa-SH4e                                                                      | 80                                              | TCP setup=N, DHCP=                              |
| 00:0A:59:04:00:59        | HWg-SH4 test2                           | 192.168.100.60                                 | HWg-SH4test2                                                                  | 80                                              | TCP setup=N, DHCP=                              |
| 00:0A:59:04:34:E7        | STE2                                    | 192.168.100.62                                 | STE2 - Eth                                                                    | 80                                              | TCP setup=N, DHCP=                              |
| )0:0A:59:04:00:50        | HWg-SH4 Hlavni                          | <u>192.168.100.63</u>                          | HWg-SH4Hlavni                                                                 | 80                                              | TCP setup=N, DHCP=                              |
| 0:0A:59:04:2F:59         | Poseidon2 4002 Vitel                    | <u>192.168.100.81</u>                          | Poseidon2 model 4002                                                          | 80                                              | TCP setup=Y, DHCP=*                             |
| 0:0A:59:04:05:3C         | Poseidon2 4002 Dem                      | <u>192.168.100.90</u>                          | Poseidon2 model 4002                                                          | 80                                              | TCP setup=Y, DHCP="                             |
| 0:0A:59:04:0E:3D         |                                         | <u>192.168.100.141</u>                         | I/O Controller 2                                                              | 23                                              | TCP setup=Y, TEA=N,                             |
| 00:0A:59:04:0F:4B        |                                         | 192.168.100.142                                | I/O Controller 2                                                              | 23                                              | TCP setup=Y, TEA=N,                             |
| 00:0A:59:04:33:9D        | STE2                                    | <u>192.168.200.2</u>                           | STE2 - Eth                                                                    | 80                                              | TCP setup=N, DHCP=                              |
| 00:0A:59:04:35:2C        | STE2                                    | 192.168.200.5                                  | STE2 - Eth                                                                    | 80                                              | TCP setup=N, DHCP=                              |
| 00:0A:59:04:35:20        | STE2                                    | <u>192.168.200.6</u>                           | STE2 - Eth                                                                    | 80                                              | TCP setup=N, DHCP=                              |
| 00:0A:59:04:35:23        | STE2                                    | 192.168.200.7                                  | STE2 - Eth                                                                    | 80                                              | TCP setup=N, DHCP=                              |
|                          | CTEO                                    | 100 100 000 0                                  | CTED EN                                                                       |                                                 | TOD I NIDUODI                                   |

8

## První kroky

#### Nastavte síťové parametry zařízení:

- IP adresa / HTTP port (standardně 80)
- masku vaší sítě
- IP adresu gateway (brány) vaší sítě
- název zařízení (volitelný parametr)

Uložte nastavení tlačítkem **Apply Changes** (ulož změny).

#### Uvedení do výchozího stavu:

- Klikněte pravým tlačítkem na MAC adresu zařízení. Prvních 60 sekund po zapnutí lze obnovit výchozí hodnoty z HWg-Config softwarově.
- Stiskněte tlačítko RESET, držte ho a připojte napájecí adaptér. Tlačítko držte ještě asi 5 sekund, než se rozsvítí všechny diody.

#### 3) WWW stránka zařízení

#### Možnosti otevření WWW stránky:

- · Zadejte IP adresu zařízení v okně prohlížeče.
- V aplikaci HWg-Config klikněte na podtrženou IP adresu.

| HWgro             | Version:<br>1.1.0    | HW group,        | com    | Your PC netwo<br>IP address:<br>Netmask: | ak settings<br>192,168<br>295,295 | ? ébo.         | e      |
|-------------------|----------------------|------------------|--------|------------------------------------------|-----------------------------------|----------------|--------|
|                   | Config utility for   | the HW group dev | ces    | Gateway:                                 | 192,168.                          | X Tura D       | evices |
| Device list       |                      |                  |        |                                          |                                   |                |        |
| MAC               | Name                 | *IP              | Device | type                                     | Port                              | Parameters     |        |
| 00-04-59:00:02:95 | Damocles MINI        | 192 168 100.47   | Damoc  | es model MINI                            | 90                                | TCP setup-Y, D | HCP    |
| 00.0A-59.04-00.5E | SH4 server tack      | 192,168,100,49   | SH4cer | verrack.                                 | 80                                | TCP setup=N, D | HCP=   |
| 00.0A-59.02.26.02 | HWg-SH4e             | 192 168 100 57   | HWg-S  | H4e                                      | 80                                | TCP setup=N, D | HCP    |
| 00 0A 59 02 26 7F | HWg-SH4e             | 192 168 100 58   | HWg-S  | H4e                                      | 80                                | TCP setup=N, D | HCP    |
| 00 0A-59 02 26 82 | HWg-SH4e             | 192 168 100 59   | HWg-S  | H4e                                      | 80                                | TCP setup=N, D | HCP    |
| 00.04.59.04.00.59 | HWg-SH4 test2        | 192 168 100 60   | HWg-S  | H4test2                                  | 80                                | TCP setup=N, D | HCP    |
| 00:0A-59:04:34:E7 | STE2                 | 192 168 100.62   | STE2 - | Eth                                      | 90                                | TCP setup=N, D | HCP    |
| 00-04-59-04:00:50 | HWg-SH4 Hlavni       | 192 168 100.63   | н      | Show detail set                          | tings of dev                      | ice            | HCP+   |
| 00.0A 59:04 2F 59 | Poseidon2 4002 Vitel | 192,168,100,91   | P      | 0                                        |                                   | -              | HCP+   |
| 00 04 59 04 05 30 | Poteidon2 4002 Den   | 192 168 100 90   | P      | Open in WEB B                            | rowser (port                      | (80)           | HCP+   |
| 00 0A 59 04 0E 3D |                      | 192 168 100 141  | I/     | Open TCP Setu                            | p (port 99)                       |                | EA=N.  |
| 00.04.59.04.0F.48 |                      | 192 168 100 142  | M      | Download devi                            | ce configur                       | ation          | EA-N.  |
| 00-04-59-04-32-50 | STE2                 | 192 168 200.2    | s      | Unload desice                            | confinuratio                      | -              | HCP-   |
| 00 0A-59 04 35 2C | STE2                 | 192.168.200.5    | s      | opiosa device                            | coningunatio                      | d has          | HCP+   |
| 00.04-59-04-35:20 | STE2                 | 192 168 200 6    | S      | Load default va                          | lues                              |                | HCP#   |
| 00.01.59.04.35.23 | STE2                 | 192 168 200.7    | s<br>• | Export Devices                           | _                                 |                | HCP-   |

Searching modules... 277 device(s) found on network, 277 device(s) filtered ou Filter: All

| Name:                  |        | IP address:                     | Port:        |
|------------------------|--------|---------------------------------|--------------|
| STE2                   |        | 192.168.100.62 (DHCP)           | : 80         |
| 🥭 Open in WEB Bro      | wser   | Enable DHCP                     |              |
| Mask:                  |        | MAC:                            |              |
| 255.255.255.0          | (DHCP) | 00:0A:59:04:34:E7               |              |
| Gateway:               |        | FW version:                     |              |
| 192.168.100.1          | (DHCP) | 0.8.2                           |              |
| Enable IP access filte | -      | Device type:<br>STE2 - Eth (78) |              |
| IP filter value:       |        | DHCP:                           |              |
| 0.0.0.0                |        | Supported                       |              |
| 0.0.0.0                |        | Enable NVT                      |              |
|                        |        | Enable TCP setup                | <u>O</u> pen |
| Default values         |        | Enable TEA authorisa            | tion         |
| Load defaults          |        |                                 |              |
|                        |        | 🗹 Check if new IP addre         | ss is empty  |
| 🖌 Cancel               |        | 🗢 án                            | lu changes   |

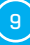

## WWW rozhraní

## Záložka Home

| 🖋 STE2 Vitek 🛛 🗙     | +                        |                          |               |
|----------------------|--------------------------|--------------------------|---------------|
| @ 192.168.100.28     |                          | C Q Hiedat               |               |
| CTE                  | 2                        |                          | H Ugrou       |
| JIC.                 | ۲                        |                          | 1.0.          |
| HOME GENERAL SETU    | P WIFI SENSORS DIGITAL I | NPUTS EMAIL SNMP TIME PO | RTAL SYSTEM   |
| Base Information     |                          |                          |               |
| Device Name          |                          | STE2 Vitek               |               |
| Time                 |                          | 18:58:52                 |               |
| Date                 |                          | 02.02.2016               |               |
| Sensors & Digital In | puts                     | 3415C                    |               |
| STATE                | NAME                     | TYPE                     | CURRENT VALUE |
| Normal               | Sensor 6291              | Temp.                    | 25.0 °C       |
| Normal               | Sensor 6292              | Humidity                 | 50.1 %RH      |
| Normal               | input 1                  | Input Dry Contact        | 0 (Open)      |
| All second as        | land 0                   | hard De Carles           | A (Deces)     |

#### — Sekce Base Information

- Device Name Název zařízení slouží pro rozlišení konkrétních zařízení v rozlehlejších instalacích.
   Lze nastavit na záložce General Setup.
- Time Aktuální čas zařízení. Čas lze automaticky nastavovat z internetu, nebo ho na záložce Time nastavit ručně. V případě automatického nastavení je správná hodnota ukazatelem přístupu zařízení na internet.
- Date Aktuální datum zařízení. Datum lze automaticky nastavovat z internetu, nebo ho na záložce Time nastavit ručně. V případě automatického nastavení je správná hodnota ukazatelem přístupu zařízení na internet.

#### — Sekce Sensors & Digital Inputs

#### Vypisuje aktuální hodnoty senzorů a digitálních DI vstupů (Dry contacts)

- State Stav vstupu nebo senzoru.
  - Normal Klidový stav, vše v pořádku.
  - Hi Alarm Hodnota překročila horní povolenou mez.
  - Lo Alarm Hodnota poklesla pod spodní povolenou mez.
- Name Název senzoru, který slouží pro lepší identifikaci v rozsáhlejších systémech. Název lze nastavit v záložce Sensors, resp. Digital Input.
- Type Typ senzoru; určuje, o jaký druh senzoru se jedná (teplota/vlhkost/digitální vstup).
- Current Value Aktuální hodnota včetně měřené veličiny.

## Záložka General Setup

| 192.168.100.28/general_setup | ami C                                                   | Q. Hiedat ☆ 🖻 🛡 🖡 🗭 🗘                                   |
|------------------------------|---------------------------------------------------------|---------------------------------------------------------|
| CTE 2                        |                                                         | HWare                                                   |
| DIEZ                         | -                                                       | f.                                                      |
| OME GENERAL SETUP            | VIFI SENSORS DIGITAL INPUTS EMAIL                       | SNMP TIME PORTAL SYSTEM                                 |
| Base                         |                                                         |                                                         |
| NAME                         | VALUE                                                   | DESCRIPTION                                             |
| Device Name                  | STE2 Vitek                                              | 0 to 32 characters                                      |
| WWW Info Text.               | STE2: For more information target="_blank">www.HW-grout | try <a <br="" href="http://www.HM-group.com">;p.com</a> |
| Temperature unit             | Celsius ~                                               | Celsius/Fahrenheit/Kelvin                               |
| Periodic restart             | Off ~                                                   | Periodic restart time                                   |
| Network                      |                                                         |                                                         |
| NAME                         | VALUE                                                   | DESCRIPTION                                             |
| DHCP                         | Ø                                                       | DHCP Enable/Disable                                     |
| IP Address                   | 192.168.100.28                                          | ABCD                                                    |
| Network Mask                 | 255.255.255.0                                           | ABCD                                                    |
| Gateway                      | 192.168.100.1                                           | A.B.C.D                                                 |
| DNS Primary                  | 192.168.100.253                                         | ABCD                                                    |
| DNS Secondary                | 192.168.100.250                                         | A.B.C.D                                                 |
| HTTP Port                    | 80                                                      | Default 80                                              |
| Security: Device Admin       |                                                         |                                                         |
|                              | VALUE                                                   | DESCRIPTION                                             |
| NAME                         |                                                         |                                                         |
| Vame                         |                                                         | Admin usemame/bassword for device configuration changes |

#### — Sekce Base

- Device Name Název zařízení (STE2), umožňuje rozlišovat jednotlivé STE2 v síti.
- WWW Info Text Text v zápatí www stránek.
- Temperature Unit Jednotka pro zobrazování teploty. Lze volit z možností Celsius/Fahrenheit/ Kelvin. Podle této volby se automaticky přepočítají hodnoty Safe range.
- Periodic Restart Funkce pro zlepšení stability zařízení v exponovaných sítích umožňující pravidelný automatický restart zařízení.

#### Sekce Network

Zde se nastavují pouze parametry kabelového připojení (RJ-45). Parametry bezdrátového připojení nastavujte v záložce WiFi.

- DHCP Povoluje funkci nastavení IP adresy DHCP serverem, je-li k dispozici. Zapnutí či vypnutí DHCP závisí na potřebách uživatele a správce sítě.
- IP Address IP adresa STE2, přiděluje správce sítě.
- *Network Mask* Maska sítě, přiděluje správce sítě.
- Gateway IP adresa výchozí brány, přiděluje správce sítě.
- DNS Primary / DNS Secondary IP adresa DNS serveru, přiděluje správce sítě.

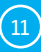

 HTTP Port – Číslo portu, na kterém naslouchá vestavěný WWW server. Změna čísla portu je vhodná například pro více STE2 přístupných z vnější sítě prostřednictvím routeru.
 O případné změně se informujte u správce sítě. Výchozí port je 80.

#### - Sekce Security: Device Admin

• Username / Password – Uživatelské jméno a heslo k zabezpečení přístupu k STE2.

## Záložka WiFi

Při vypnuté Wifi je zobrazena pouze možnost jejího zapnutí:

| × +                |                                       |                                                      |                                                                            |                                                                                        |                                                                                                    |                                                                                                    |                                                                                                    |                                                                                                    |                                                                                                    |                                                                                                    |                                                                                                    |                                                                                                    | -                                                                                                    |                                                                                                    | ×                                                                                                    |
|--------------------|---------------------------------------|------------------------------------------------------|----------------------------------------------------------------------------|----------------------------------------------------------------------------------------|----------------------------------------------------------------------------------------------------|----------------------------------------------------------------------------------------------------|----------------------------------------------------------------------------------------------------|----------------------------------------------------------------------------------------------------|----------------------------------------------------------------------------------------------------|----------------------------------------------------------------------------------------------------|----------------------------------------------------------------------------------------------------|----------------------------------------------------------------------------------------------------|----------------------------------------------------------------------------------------------------|----------------------------------------------------------------------------------------------------|----------------------------------------------------------------------------------------------------|
| \$/wiflami?unique= | 0.544256791                           | 9232318                                              | C                                                                          | Q, Hier                                                                                | dat                                                                                                    |                                                                                                    | 1                                                                                                    | 10                                                                                                    |                                                                                                    | +                                                                                                    | ŵ                                                                                                    | ø                                                                                                    | 0                                                                                                    | 9                                                                                                    | =                                                                                                    |
| :2                 |                                       |                                                      |                                                                            |                                                                                        |                                                                                                    |                                                                                                    |                                                                                                    |                                                                                                    |                                                                                                    |                                                                                                    |                                                                                                    |                                                                                                    | HI                                                                                                    | Ugro                                                                                                    | up                                                                                                    |
| SETUP WFI          | SENSORS                               | DIGITAL INPUT                                        | S EM                                                                       | AIL SI                                                                                 | NMP                                                                                                    | TIME                                                                                                    | PORT                                                                                                    | AL.                                                                                                    | SYST                                                                                                    | EM                                                                                                    |                                                                                                    |                                                                                                    |                                                                                                    | t                                                                                                    | 0.6                                                                                                    |
|                    |                                       |                                                      |                                                                            |                                                                                        |                                                                                                    |                                                                                                    |                                                                                                    |                                                                                                    |                                                                                                    |                                                                                                    |                                                                                                    |                                                                                                    |                                                                                                    |                                                                                                    | 1                                                                                                    |
|                    | - VA                                  | LUE                                                  |                                                                            |                                                                                        |                                                                                                    | DESCR                                                                                                    | IPTION                                                                                                    |                                                                                                    |                                                                                                    |                                                                                                    |                                                                                                    |                                                                                                    |                                                                                                    |                                                                                                    |                                                                                                    |
|                    |                                       |                                                      |                                                                            |                                                                                        |                                                                                                    | -                                                                                                    |                                                                                                    |                                                                                                    |                                                                                                    |                                                                                                    |                                                                                                    |                                                                                                    |                                                                                                    |                                                                                                    |                                                                                                    |
|                    | × +<br>Averfismiluniquee<br>SETUP WFI | x +<br>Kwitumfunique=0.54256791<br>SETUP WFI SENSORS | x +<br>Kwitum?Unique=0.5442567919232318<br>SETUP WFI SENSORS DIGITAL INPUT | x +<br>Wwf.umilunique=0.5442567919232318 C<br>2<br>SETUP WFI SENSORS DIGITAL INPUTS EM | x +<br>Well.sm?Unique=0.5442567919232318 C Q Hier<br>2<br>Setup WPI SENSORS DIGITAL INPUTS EMAIL S<br>VALUE | x +<br>WeitLam?Unique=0.5442567919232318 C Q. Hitedor<br>2<br>SETUP WFI SENSORS DIGITAL INPUTS EMAIL SIMP<br>VALUE | x +<br>Welfumflunique=0.5442567919232318 C Q Hieder<br>2<br>SETUP WFI SENSORS DIGITAL INPUTS EMAIL SIMP TIME<br>VALUE DESCR | x +<br>WeitLamitUnique=0.5442567919232318 C Q. Hiedor Q<br>Setup WFI SENSORS DIGITAL INPUTS EMAIL SIMP TIME PORTA<br>VALUE DESCRIPTION | x +<br>WeifLamiTunique=0.5442567919232318 C Q. Hitedar Y C<br>22<br>SETUP WFI SENSORS DIGITAL INPUTS EMAIL SIMP TIME PORTAL<br>WALLE DESCRIPTION | x +<br>WelfLamfUnique=0.5442567919232318 C Q. Hiedot 文 C C<br>Setup WFI SENSORS DIGITAL INPUTS EMAIL SIMP TIME PORTAL SYST<br>VALUE DESCRIPTION | x +<br>WeitLamiTunique=0.5442567919232318 C Q. Hiteder ♀ I O ♥<br>Setup wei sensors digital inputs email shimp time portal system<br>WALLE DESCRIPTION | × +<br>Weitum?lunique=0.5442567919232318 ℃ 9. Hieder ☆ 0 ♥ ♠<br>Setup wei sensors digital inputs email simp time portal system<br>WALLE DESCRIPTION | × +<br>Welfumflunique=0.5442567919232318 C 9. Hiedot ☆ 0 ♥ + + ●<br>Setup well sensors digital inputs email simp time portal system<br>VALUE DESCRIPTION | × +<br>Welfumflunique=0.5442567919232318 C ♀. Hiedot ♀ ● ● ●<br>E2<br>SETUP WPI SENSORS DIGITAL INPUTS EMAIL SIMP TIME PORTAL SYSTEM<br>VALUE DESCRIPTION | × +<br>Well.umflunique=0.5442567919232318 C ♀. Hiedot ♀ © ♥ ♠ ● ● ● ●<br>Setup well sensors digital inputs email simp time portal system<br>VALUE DESCRIPTION |

Po zapnutí jsou k dispozici všechny volby:

| STORE 2<br>Meric Ceneral Setup (WP) Sensors<br>Information<br>WP indem state:<br>Current SISD:<br>Current RSSD:<br>Signal Custry<br>Current Channel:<br>Milli Setup        | DIGITAL INPUTS | EMAIL SNMF<br>Connected<br>Poseidon<br>0a:18:db:d9:<br>-47 | P TIME PORTAL                | SYSTEM         |            |         | III) a  | 1.0 |
|----------------------------------------------------------------------------------------------------|----------------|------------------------------------------------------------|------------------------------|----------------|------------|---------|---------|-----|
| OME GENERAL SETUP WIT SENSORS<br>Information<br>WiFi nodem state.<br>Current 0550<br>Current 0550<br>Current 0550<br>Current Channel:<br>WiFi Setup.                       | DIGITAL INPUTS | EMAIL SNMF<br>Connected<br>Poseidon<br>0a:18:05:497<br>-47 | P TIME PORTAL                | SYSTEM         |            |         |         | 1.0 |
| OME GENERAL SETUP W/1 SENSORS<br>Information<br>Will indoen state<br>Current ISSID<br>Current RSSID<br>Signal Current RSSID<br>Signal Current Channel:<br>Current Channel: | DIGITAL INPUTS | Connected<br>Poseidon<br>0x:10:05:892<br>-47               | P TIME PORTAL                | SYSTEM         |            |         |         |     |
| Information WiF moden state Current 5500 Current 5500 Current 5500 Current 5500 Current S500 Current Channel: WiFI Seture                                                  |                | Connected<br>Poseidon<br>0a:18:06:a9:<br>-47               | 2010                         |                |            |         |         |     |
| WFI inciden state.<br>Current SISD<br>Current RSSD<br>Current RSSD<br>Current Channel.<br>Current Channel.                                                                 |                | Connected<br>Poseidon<br>0a:18:d6:a9:<br>-47               | 2014                         |                |            |         |         |     |
| Current SSID<br>Current BSSID<br>Current RSSID<br>Signal Cusity:<br>Current Channel:<br>WIGE Seture                                                                        |                | Poseidon<br>0a:18:05:a9:<br>-47                            | 28.64                        |                |            |         |         |     |
| Current BSSD:<br>Current RSSD:<br>Signal Quality:<br>Current Channel:<br>W//ELSchure.                                                                                      |                | 0a.18.05.a9.                                               | 28.84                        |                |            |         |         |     |
| Current RSSID:<br>Signal Quality<br>Current Channel:                                                                                                    |                | -47                                                        | 20.00                        |                |            |         |         |     |
| Signal Quality<br>Current Channel.                                                                                                    |                | -                                                          |                              |                |            |         |         |     |
| W/El Setup                                                                                                    |                | 100%                                                       |                              |                |            |         |         |     |
| WIEI Setup                                                                                                    |                |                                                            |                              |                |            |         |         |     |
| wiri odup                                                                                                    |                |                                                            |                              |                |            |         |         |     |
| NAME VA                                                                                                    | .UE            |                                                            | DESCRIPTION                  |                |            |         |         |     |
| WIFI Enable:                                                                                                    |                |                                                            | Enable/Disable               |                |            |         |         |     |
| SSID: Po                                                                                                    | ieidon         |                                                            | string, AP's SSID            |                |            |         |         |     |
| Password: HM                                                                                                    | Gmodrany       |                                                            | string, MAX: 64 byte         | s ASCII        |            |         |         |     |
| BSSID: 0e                                                                                                    | 18:d6:a9:28:b8 |                                                            | string, AP's MAC add<br>SSID | dress, for sev | eral APs m | ay have | the sar | ne  |
| Network                                                                                                    |                |                                                            |                              |                |            |         |         |     |
| NAME VA                                                                                                    | .UE            |                                                            | DESCRIPTION                  |                |            |         |         |     |
| OHCP 2                                                                                                    |                |                                                            | DHCP Enable/Disable          | 6              |            |         |         |     |
| IP Address 19                                                                                                    | 2.168.100.185  |                                                            | A.B.C.D                      |                |            |         |         |     |
| Network Mask 25                                                                                                    | 5.255.255.0    |                                                            | A.B.C.D                      |                |            |         |         |     |
| Gateway 19                                                                                                    | 2.168.100.1    |                                                            | A.B.C.D                      |                |            |         |         |     |
| DNS Primary 19                                                                                                    | .168.100.253   |                                                            | A.B.C.D                      |                |            |         |         |     |
| DNS Secondary 19.                                                                                                    | 168.100.250    |                                                            | A.B.C.D                      |                |            |         |         |     |
|                                                                                                    |                |                                                            |                              |                |            | S       | ive     |     |
|                                                                                                    |                |                                                            |                              |                | _          |         |         |     |

(12)

#### – WiFi modem state

Disable - WiFi vypnuta. Wait for power on - Čekání na zapnutí WiFi modulu. Init - Inicializace WiFi modulu. Connecting - Připojování. SSID check - kontrola SSID. Connected - Připojeno k vybrané WiFi síti. Network wifi scan - Skenování dostupných WiFi sítí. Wait for scan - Čekání na zahájení skenování WiFi sítí.

#### — Sekce Information

- Current SSID Aktuální název sítě, ke které je STE2 připojeno. Pokud parametr chybí, není STE2 připojeno k žádné WiFi síti.
- Current BSSID Aktuální identifikátor přípojného bodu WiFi sítě, ke které je STE2 připojeno.
   Pokud parametr chybí, není STE2 připojeno k žádné WiFi síti.
- Current RSSI Relativní síla přijímaného signálu. Čím vyšší RSSI, tím silnější je signál
- Signal Quality Síla signálu WiFi v % s grafickým ukazatelem.
- Current Channel WiFi kanál, na kterém STE2 komunikuje. Pokud parametr chybí, není STE2 připojeno k žádné WiFi síti.

#### — Sekce WiFi Setup

- WiFi Enable Zapne či vypne WiFi. Bezdrátové rozhraní je standardně vypnuté. Po zapnutí následuje restart zařízení
- SSID Název WiFi sítě, ke které má být STE2 připojeno. Neznáte-li název své sítě, použijte funkci Scan AP na konci stránky.
- Password Heslo zabezpečení sítě. Neznáte-li ho, kontaktujte svého správce sítě.
- BSSID Identifikátor přípojného bodu WiFi sítě (MAC adresa přípojného bodu). Nepovinný údaj.

#### - Sekce Network

Síťové parametry WiFi. Zde se nastavuje pouze bezdrátové rozhraní. Kabelový Ethernet (RJ-45) nastavujte na záložce General Setup.

• DHCP – Povoluje funkci nastavení IP adresy DHCP serverem, je-li k dispozici.

Zapnutí či vypnutí DHCP závisí na potřebách uživatele a správce sítě.

- IP Address IP adresa STE2, přiděluje správce sítě.
- Network Mask maska sítě, přiděluje správce sítě.
- Gateway IP adresa výchozí brány, přiděluje správce sítě.
- DNS Primary / DNS Secondary IP adresa DNS serveru, přiděluje správce sítě.

#### WiFi Scan List

- SSID Název nalezení WiFi sítě.
- BSSID Identifikátor přípojného bodu (MAC adresa).
- Channel WiFi kanál, na kterém přípojný bod komunikuje.
- Security Typ zabezpečení WiFi komunikace.
- Signal Úroveň signálu v DB. Čím vyšší hodnota, tím lépe. POZOR, -60 je více než -90!
   Podbarvený řádek značí aktuálně připojené AP.

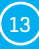

#### Připojení k nalezené WiFi

- Kliknutím na SSID nalezené sítě se předvyplní nastavení WiFi a stačí doplnit Heslo.
   Pole BSSID zůstane nevyplněno. Standardní nastavení. Při změně AP se samo přepojí.
- Kliknutím na BSSID se předvyplní nejen název sítě (SSID), ale i MAC adresy konkrétního AP (BSSID). STE2 se pak připojí na toto AP a v případě sdružených sítí nebude mít snahu se přepojovat.

#### Scan AP

| STE2 Vitek        | × +                     |               |               |        |                             |           |            |       |        |         | -    | 1 |
|-------------------|-------------------------|---------------|---------------|--------|-----------------------------|-----------|------------|-------|--------|---------|------|---|
| @ 192.168         | 100.28/wifi.cml?unique= | 0.24444237401 | 80364         | C Q H  | edat                        | \$        | 0          | + +   | ŵ      | ø       | 0    | - |
| WIFI Enable       | r.                      |               |               |        | Enable/Disable              |           |            |       |        |         |      |   |
| SSID:             |                         | Pose          | idon          |        | string, AP's SSID           |           |            |       |        |         |      |   |
| Password:         |                         | HWK           | imodrany      |        | string, MAX: 64 byte        | a ASCI    |            |       |        |         |      |   |
| BSSID:            |                         | 0a:1          | 8:d6:a9:28:b8 |        | string, AP's MAC ad<br>SSID | idreas, f | or several | APs m | ay hav | e the a | iame |   |
| Network           |                         |               |               |        |                             |           |            |       |        |         |      |   |
| NAME              |                         | VAL           | JE            |        | DESCRIPTION                 |           |            |       |        |         |      |   |
| DHCP              |                         |               |               |        | DHCP Enable/Disabl          | •         |            |       |        |         |      |   |
| IP Address        |                         | 192.          | 168.100.185   |        | A.B.C.D                     |           |            |       |        |         |      |   |
| Network Masi      | 6                       | 255.          | 255.255.0     |        | A.B.C.D                     |           |            |       |        |         |      |   |
| Gateway           |                         | 192.          | 168.100.1     |        | A.B.C.D                     |           |            |       |        |         |      |   |
| DNS Primary       |                         | 192           | 168.100.253   |        | ABCD                        |           |            |       |        |         |      |   |
| DNS Second        |                         | 102           | 168 100 250   |        | ABCD                        |           |            |       |        |         |      |   |
| Wifi Scar         | List                    |               |               |        |                             | -         |            |       |        |         |      |   |
| een               | Been                    | CHANNEL       | SECURITY      | SIGNAL |                             |           |            |       |        |         |      |   |
|                   |                         |               |               |        |                             |           |            |       | Sc     | an AF   |      |   |
| Testoma           | 4a:d9:e7:51:58:a2       | 1             | WPA2_PSK      | -72    |                             |           |            |       |        |         |      |   |
| admin -<br>Radius | 0e:10:d6:a9:28:b8       | 11            | OPEN          | -42    |                             |           |            |       |        |         |      |   |
| Poseidon          | 0a:18:05:a9:28:58       | 11            | WPA_WPA2_PSK  | -44    |                             |           |            |       |        |         |      |   |
| admin -<br>Radius | 0e 18:d5 a9:29:42       | 4             | OPEN          | -64    |                             |           |            |       |        |         |      |   |
| Poseidon          | 0a.18:d5 a9:29:42       | 4             | WPA_WPA2_PSK  | -64    |                             |           |            |       |        |         |      |   |
| Poseidon          | c2.9f db f7 a2 ad       | 4             | WPA_WPA2_PSK  | -93    |                             |           |            |       |        |         |      |   |
| Poseidon          | 2a:a4:3c:35:02:ef       | 8             | WPA_WPA2_PSK  | -89    |                             |           |            |       |        |         |      |   |
| admin -<br>Radius | 20:34:3c:35:02:ef       | 8             | OPEN          | -89    |                             |           |            |       |        |         |      |   |
| Poseidon          | 0a 18:d6 a9:28 ee       | 12            | WPA_WPA2_PSK  | -85    |                             |           |            |       |        |         |      |   |
| admin -<br>Radius | 0e 18 d5 a9 28 ee       | 12            | OPEN          | -87    |                             |           |            |       |        |         |      |   |

(14)

## Záložka Sensors

| STE2 VID       | ek                                   | ×                                    | +                                                     |                                         |                       |                       |         |                                       |                |                            |                                   |                          |     |   |      |
|----------------|--------------------------------------|--------------------------------------|-------------------------------------------------------|-----------------------------------------|-----------------------|-----------------------|---------|---------------------------------------|----------------|----------------------------|-----------------------------------|--------------------------|-----|---|------|
| @ 192          | 168.100.                             | 28/sensor.xml                        |                                                       |                                         |                       | C                     | Q, Hied | pt                                    | ,              | 2 0                        | ۳                                 | +                        | *   | ø | 0    |
|                | 9                                    | Л                                    | E2                                                    |                                         |                       |                       |         |                                       |                |                            | H                                 | Ш.                       | 102 |   |      |
|                |                                      |                                      |                                                       |                                         |                       |                       |         |                                       |                |                            |                                   |                          |     |   |      |
|                | ном                                  | IE GENER                             | ALSETUP WIFI S                                        | ENSORS DIGITAL IN                       | PUTS EMAIL            | SNMP                  | TIME    | PORTAL                                | SYSTEM         |                            |                                   |                          |     |   |      |
| Senso          | HON<br>rs list                       | AE GENER                             | ALSETUP WFI S                                         | ENSORS DIGITAL IN                       | PUTS EMAIL            | SNMP                  | TIME    | PORTAL                                | SYSTEM         |                            |                                   |                          |     |   |      |
| Senso<br>State | HOM<br>rs list<br>ID                 | IE GENER                             | ALSETUP WIFI S                                        | CURRENT                                 | PUTS EMAL<br>SAFE RA  | SNMP                  | TIME    | PORTAL :                              | SYSTEM<br>EMAL | SEN                        | SOR<br>IAL CO                     | DE                       |     | T | DEL. |
| Senso<br>State | HOM<br>rs list<br>ID<br>6291         | IE GENER<br>TYPE<br>Temp.            | AL SETUP WIFI S<br>NAME<br>Sensor 6291                | CURRENT<br>VALUE<br>25.0 °C             | PUTS EMAIL<br>SAFE RJ | SNMP<br>NGE<br>- 60.0 | TIME    | PORTAL :                              | EMAL           | SEN<br>SER<br>2093         | SOR<br>IAL CO                     | DE                       |     |   | DEL. |
| Senso<br>STATE | HON<br>rs list<br>ID<br>6291<br>6292 | IE GENER<br>TYPE<br>Temp.<br>Humisty | AL SETUP WIFI S<br>NAME<br>Sensor 6291<br>Sensor 6292 | CURRENT<br>VALUE<br>25.0 °C<br>50.1 %RH | PUTS EMAIL<br>SAFE RA | SNMP                  | TIME    | PORTAL :<br>HYSTERESIS<br>1.0<br>10.0 | EMAL           | SEN<br>SER<br>2093<br>2594 | SOR<br>IAL CO<br>180059<br>180059 | DE<br>Dato as<br>Dato 5c |     |   | DEL. |

#### — Sekce Sensor List\*

- State Stav vstupu nebo senzoru.
  - Normal Klidový stav, vše v pořádku.
  - Hi Alarm Hodnota překročila horní povolenou mez.
  - Lo Alarm Hodnota poklesla pod spodní povolenou mez.
- ID ID senzoru identické s ID v jednotkách Poseidon2 a STE2
- Type Typ senzoru; určuje o jaký druh senzoru se jedná (teplota/vlhkost/DI vstup).
- Name Název senzoru, který slouží pro lepší identifikaci v rozsáhlejších systémech. Lze ho nastavit na záložce Sensor (senzory), resp. Digital Input.
- Current Value Aktuální hodnota včetně měřené veličiny.
- Safe Range Rozsah povolených hodnot. Pokud aktuální hodnota opustí rozsah Safe Range, je vyhlášen Alarm
- Hysteresis Definuje pásmo necitlivosti při překročení mezní hodnoty; zabraňuje vyvolávání vícenásobných alarmů v případě, kdy hodnota teploty osciluje okolo mezní hodnoty.
- *E-mail* Je-li zaškrtnuté, je odeslána e-mailová zpráva o začátku nebo konci stavu Alarm.
- Sensor Serial Code Plné ID 1-Wire senzoru
- Del. Tlačítko pro smazání konkrétního senzoru.

\* Senzor, který je ve stavu Alarmu, je podbarvený.

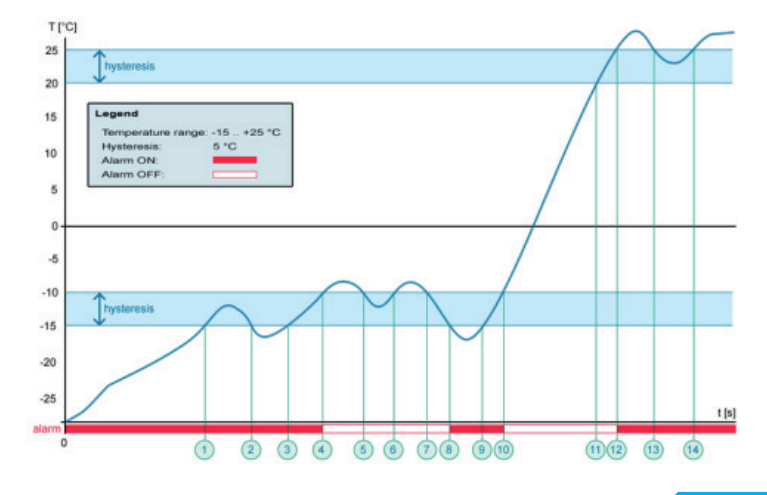

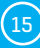

## Záložka Digital Inputs

| @ 19                | 2.168.100.28/inp                                              | utaml          |                                           | C                 | R, Hledat |                     | ☆ <b>自</b>        | •  | +   | ŵ |      | 0     |
|---------------------|---------------------------------------------------------------|----------------|-------------------------------------------|-------------------|-----------|---------------------|-------------------|----|-----|---|------|-------|
| C                   |                                                               | 2              |                                           |                   |           |                     |                   |    |     | Н | Wgro | o u p |
|                     |                                                               |                |                                           |                   |           |                     |                   |    |     |   | 1    | 0.2   |
| -                   |                                                               |                |                                           |                   |           |                     |                   |    |     |   | _    | -     |
| IOME                | GENERAL SI                                                    | TUP WIFI SENS  | ORS DIGITAL INPUTS                        | EMAIL SM          | MP TIME   | PORTAL              | SYSTEM            | 0  |     |   |      |       |
| HOME                | GENERAL SI                                                    | TUP WIFI SENS  | ORS DIGITAL INPUTS                        | EMAIL SI          | MP TIME   | PORTAL              | SYSTEN            | 8  |     |   |      |       |
| HOME<br>Digi        | GENERAL SI                                                    | etup wifi sens | ORS DIGITAL INPUTS                        | EMAIL SP          | MP TIME   | PORTAL              | SYSTEM            |    |     | _ |      |       |
| Digi                | GENERAL SI<br>tal Inputs list<br>CURRENT                      | etup wifi sens | ORS DIGITAL INPUTS                        | EMAIL SA          | MP TIME   | PORTAL              | SYSTEM            |    |     |   |      |       |
| HOME<br>Digit       | GENERAL SI<br>tal Inputs list<br>CURRENT<br>STATE             | TUP WIFI SENS  | ORS DIGITAL INPUTS<br>STATE NAME<br>LOG 0 | EMAIL S≯<br>LOG 1 | MP TIME   | PORTAL<br>ALARM ALE | SYSTEM            | EM | VL. |   |      |       |
| HOME<br>Digit<br>ID | GENERAL SI<br>tal Inputs list<br>CURRENT<br>STATE<br>0 (Open) | NAME           | ORS DIGITAL INPUTS STATE NAME LOG 0 Open  | EMAIL SP          | MP TIME   | PORTAL<br>ALARM ALE | SYSTEM<br>RT<br>V | EM | VL. |   |      |       |

#### Sekce Sensor List\*

- ID Identifikace proměnné vstupu v rámci zařízení.
- Current State Výpis aktuálního stavu vstupu ("O (Off)" / "1 (On)").
- Name Název vstupu na 12 znaků (např. "2p dveře vlevo", "kouř sekce 1").
- E-mail Je-li zaškrtnuté, je odeslána e-mailová zpráva o začátku nebo konci stavu Alarm.
- Alarm Alert Definice stavu Alarm pro každý vstup.
- Active if On Alarm aktivní, když je vstup ve stavu 1 (On).
- Active if Off Alarm aktivní, když je vstup ve stavu 0 (Off).
- Disabled Vstup nemá definovaný stav Alarm.
- \* DI vstup, který je ve stavu Alarmu, je podbarvený.

HW group

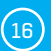

## Záložka Email

| NAME            | VALUE                | DESCRIPTION                |
|-----------------|----------------------|----------------------------|
| SMTP Server     | some.smtp.server     | IP Address or DNS Name     |
| SMTP Port       | 25                   | Default 25                 |
| Authentication  |                      | Enable/Disable             |
| Secure TLS mode |                      | Enable/Disable             |
| Usemame         |                      | 0 to 32 characters         |
| Password        |                      | 0 to 32 characters         |
| Importance      | Normal ~             | Email importance flag      |
| FROM            | user@domain.com      | Device email address       |
| Subject         | subject              | Beginning of email subject |
| то              | recipient@domain.com | Email Recipient            |
| cc              |                      | Email Copy                 |
| Send Test Email |                      |                            |

#### – Sekce Email Settings

- SMTP Server IP adresa nebo doménová adresa SMTP serveru.
- SMTP Port Číslo portu, na kterém naslouchá e-mailový server standardně 25.
- · Authentication Zapnutí autorizace; zaškrtněte v případě, že SMTP server vyžaduje ověření.
- Secure TLS mode Zaškrtněte, pokud SMTP server vyžaduje zabezpečenou komunikaci pomocí SSL/TLS.
- Username Uživatelské jméno pro autorizaci k SMTP serveru. Není-li zaškrtnuto pole Authentication, je obsah tohoto pole nepodstatný.
- Password Heslo pro autorizaci k SMTP serveru. Není-li zaškrtnuto pole Authentication, je obsah tohoto pole nepodstatný.
- Importance Nastavuje prioritu e-mailové zprávy. Důležité pro filtrování a další zpracování alarmových zpráv.
- FROM (od) E-mailová adresa odesílatele, tedy jednotky STE2. Adresa může být vyžadována SMTP servery a lze ji použít pro identifikaci jednotky STE2, případně pro filtrování a další zpracování alarmových zpráv.
- Subject (předmět e-mailu) Obsah pole lze použít pro identifikaci jednotky STE2, případně pro filtrování a další zpracování alarmových zpráv.

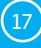

- TO (komu) E-mailová adresa, na kterou má být odeslán alarmový e-mail. Lze zadat pouze jedinou e-mailovou adresu.
  - CC (kopie) E-mailová adresa, na kterou má být odeslána kopie alarmového e-mailu. Lze zadat pouze jedinou e-mailovou adresu.
     Pole To a CC neumožňují zadání více e-mailových adres nebo distribučního seznamu.
     V případě potřeby rozesílání na více adres je třeba dohodnout se se správcem SMTP serveru na vytvoření distribučního seznamu formou jedné e-mailové adresy.

#### Sekce Send Test Email

Tlačítko slouží pro odeslání testovacího e-mailu po nastavení Email Settings. Po odeslání testovacího e-mailu se do textového pole vypíše protokol z odeslání.

#### Záložka SNMP

Záložka SNMP nastavuje parametry komunikace protokolem SNMP.

| STE2 Vitek × +          |                         |                |                      |             | 37 |    |      |
|-------------------------|-------------------------|----------------|----------------------|-------------|----|----|------|
| 192.168.100.28/snmp.xml |                         | C              | Q, Hledat            | 合自 🛡 🖡      | ŵ  | ø  | 0    |
| STF 2                   | >                       |                |                      |             | ł  | IW | grou |
| HOME GENERAL SETUP      | WIFI SENSORS DIGITAL IN | PUTS EMAIL     | SNMP TIME POP        | RTAL SYSTEM |    |    | 1.0  |
| General SNMP Settings   |                         |                |                      |             |    |    |      |
| System Name             | STE2                    |                | 0 to 32 characte     | NS          |    |    |      |
| System Location         |                         |                | 0 to 32 characte     | HTS .       |    |    |      |
| System Contact          | STE2: For more          | information to | ry http://www.HW-gro | up.com      |    |    | ٦    |
| SNMP port               | 161                     |                | Default port 16      | 0           |    |    | _    |
| SNMP Access             |                         |                |                      |             |    |    |      |
| COMMUNITY               | READ                    |                | WRITE                | ENABLE      |    |    |      |
| public                  | Ø                       |                |                      | Ø           |    |    |      |
|                         | Ø                       |                |                      |             |    |    |      |
| private                 |                         |                |                      |             |    |    |      |

#### — Sekce General SNMP Settings

- System Name Jméno zařízení v rámci SNMP.
- System Location Umístění zařízení v rámci SNMP.
- System Contact Kontakt na správce STE2 v rámci SNMP.
- SNMP port Číslo portu na kterém lze komunikovat po SNMP standardně 161.

#### - Sekce SNMP Access

- Community Název SNMP komunity pro přístup k STE2 po SNMP. Možno definovat 2 komunity. Pro každou Community Ize definovat, zda má oprávnění pro:
  - *Read* Čtení.
  - Write Zápis.

## Show OID keys table

Funkce vypíše celý strom proměnných s uvedením celého SNMP OID a vysvětlivkami o typu proměnné. Pro připojení STE2 do monitorovacích systémů třetích stran je k dispozici též MIB soubor pod odkazem Download MIB file.

| 192.168.100.28/snmp_oid.      | ami C                                                  | Q. Hiedat 👌 🖨 🔇                       | 2 + A     |                   |
|-------------------------------|--------------------------------------------------------|---------------------------------------|-----------|-------------------|
| STE 2                         | 2                                                      |                                       |           | H Wgroup<br>1.0.2 |
| HOME GENERAL SETUP            | WIFI SENSORS DIGITAL INPUTS EMAIL                      | SNMP TIME PORTAL SYSTEM               | Data Tura | Access            |
| 136121110                     | STE2                                                   | System Description                    | string    | RO                |
| 136121120                     | 1361412179649                                          | System ObjectiD                       | obiid     | RO                |
| 136121130                     | 1324200                                                | System UpTime                         | timeticks | RO                |
| 136121140                     | STE2: For more information try http://www.HW-group.com | System Contact                        | string    | RO                |
| 136121150                     | STE2                                                   | System Name                           | string    | RO                |
| 136121160                     |                                                        | System Location                       | string    | RO                |
| 136121170                     | 72                                                     | System Services                       | integer   | RO                |
| 13614121796491111             | 1                                                      | 2573. Input Index                     | integer   | RO                |
| 1.3.6.1.4.1.21796.4.9.1.1.1.2 | 2                                                      | 2573. Input Index                     | integer   | RO                |
| 13614121796491121             | 0                                                      | 2573. Input Value, 0=Open, 1=Close    | integer   | RO                |
| 13614121796491122             | 0                                                      | 2573. Input Value, 0=Open, 1=Close    | integer   | RO                |
| 13614121796491131             | Input 1                                                | 2573. Input Name                      | string    | RO                |
| 13614121796491132             | Input 2                                                | 2573. Input Name                      | string    | RO                |
| 13614121796491141             | (1) (1) (1) (1) (1) (1) (1) (1) (1) (1)                | 2573. Input State, 0=Normal, 1=Alarm  | integer   | RO                |
| 13614121796491142             | 4                                                      | 2573. Input State, 0=Normal, 1=Alarm  | integer   | RO                |
| 13614121796493111             | 6291                                                   | 2573. Sensor Index                    | integer   | RO                |
| 13614121796493112             | 6292                                                   | 2573. Sensor Index                    | integer   | RO                |
| 13614121796493121             | Sensor 6291                                            | 2573. Sensor Name                     | string    | RO                |
| 13614121796493122             | Sensor 6292                                            | 2573. Sensor Name                     | string    | RO                |
| 13.6.1.4.1.21796.4.9.3.1.3.1  | 1                                                      | 2573. Sensor State                    | integer   | RO                |
| 13614121796493132             | 1                                                      | 2573. Sensor State                    | integer   | RO                |
| 13614121796493141             | 25.0                                                   | 2573. Sensor String Value             | string    | RO                |
| 13.6.1.4.1.21796.4.9.3.1.4.2  | 50.1                                                   | 2573. Sensor String Value             | string    | RO                |
| 13614121796493151             | 250                                                    | 2573. Sensor Value                    | integer   | RO                |
| 13614121796493152             | 501                                                    | 2573. Sensor Value                    | integer   | RO                |
| 1.3.6.1.4.1.21796.4.9.3.1.6.1 | 28931800590A00A5                                       | 2573. Sensor SN                       | string    | RO                |
| 13.6.1.4.1.21796.4.9.3.1.6.2  | 26941800590A005C                                       | 2573. Sensor SN                       | string    | RO                |
| 1.3.6.1.4.1.21796.4.9.3.1.7.1 | 1                                                      | 2573. Sensor Unit, 1=C, 2=F, 3=K, 4=% | integer   | RO                |
| 1.3.6.1.4.1.21796.4.9.3.17.2  | 4                                                      | 2573. Sensor Unit, 1=C, 2=F, 3=K, 4=% | integer   | RO                |
| 13614121796493181             | 6291                                                   | 2573. Sensor ID                       | integer   | RO                |
|                               |                                                        |                                       |           |                   |
| 13614121796493182             | 6292                                                   | 2573. Sensor ID                       | integer   | RO                |

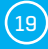

## Záložka Time

Na záložce Time se nastavuje systémový čas a parametry možné automatické synchronizace prostřednictvím časových serverů.

| OME GENERAL SETUP | MFI SENSORS DIGITAL INPUTS EMAIL SNM | P TIME PORTAL SYSTEM                  |  |
|-------------------|--------------------------------------|---------------------------------------|--|
| SNTP Setup        |                                      |                                       |  |
| SNTP Server       | europe.pool.ntp.org                  | IP Address or DNS Name                |  |
| Time Zone         | 1                                    | Number -12 +13                        |  |
| Summertime        |                                      | last Sun Mar 2:00 - last Sun Oct 2:00 |  |
| Interval          | 1h ~                                 | Sync period: Off/1h/24h               |  |
| Time Setup        |                                      |                                       |  |
| Time              | 19:05:11                             | hhmmiss                               |  |
| Date              | 02.02.2016                           | DDJMRYYYY                             |  |
|                   |                                      | Save                                  |  |
| SNTP synchronize  |                                      |                                       |  |
|                   |                                      |                                       |  |
|                   |                                      |                                       |  |
|                   |                                      |                                       |  |
|                   |                                      |                                       |  |

#### - Sekce SNTP Setup

- SNTP Server IP adresa nebo doménová adresa serveru pro synchronizaci času; výchozí time.nist.gov.
- Time Zone Nastavení časové zóny umístění STE2. Slouží pro nastavení správného systémového času. Nutné pro správný záznam naměřených hodnot.
- Summertime Povolení letního času. Slouží pro nastavení správného systémového času. Nutné pro správný záznam naměřených hodnot.
- Interval Interval synchronizace času se serverem.

#### — Sekce Time Setup

Sekce Time Setup umožňuje vyplnit aktuální datum a čas ručně v případě, kdy nelze použít synchronizaci s časovým serverem.

#### — Sekce SNTP synchronize

Tlačítko Sync slouží pro provedení okamžité synchronizace s časovým serverem. Lze použít rovněž pro otestování nastavení.

(20)

## Záložka Portal

Záložka slouží pro nastavení parametrů pro odesílání dat na vzdálený portál protokolem HWg-PUSH. Více o protokolu nebo podpoře portálových řešení naleznete na stránkách http://www. HW-group.com.

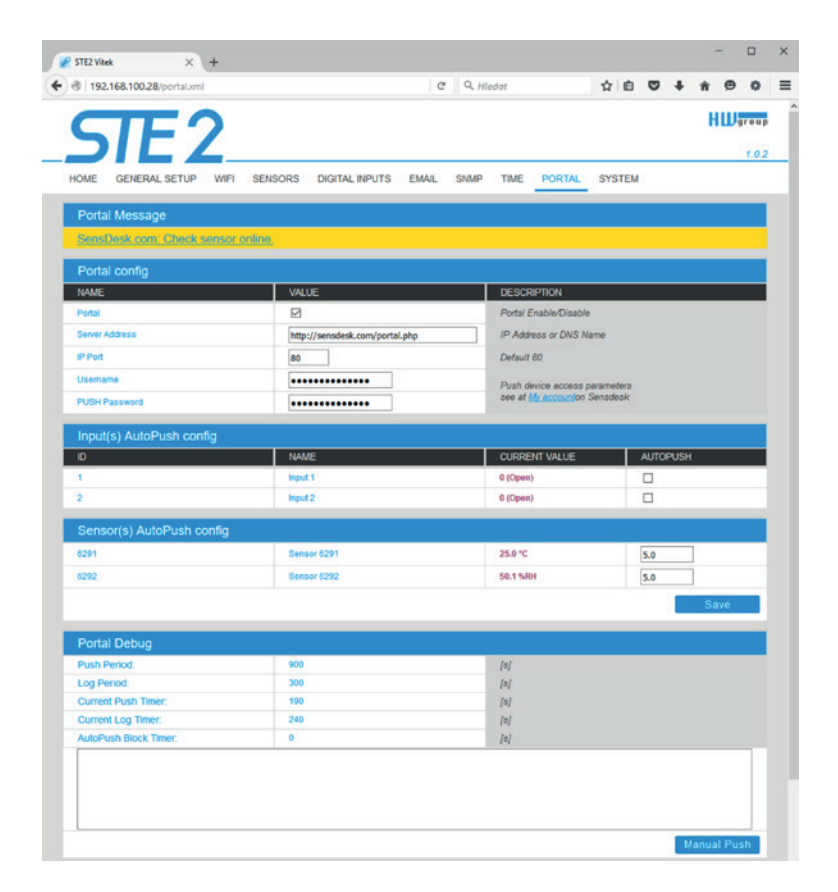

#### — Sekce Portal Message

Zpětné informace z portálu obsahující například odkazy na grafy apod. Záleží na typu portálu.

#### — Sekce Portal Config

- Portal Zapne nebo vypne tuto funkci
- Server address Úplná URL vzdáleného serveru. V zařízení je předvyplněno spojení na portál www.SensDesk.com.
- IP Port Port, na kterém portál naslouchá.
- Username Uživatelské jméno pro přiřazení STE2 uživateli. Obdržíte od správce portálu.
- PUSH Password Heslo pro přiřazení STE2 uživateli. Obdržíte od správce portálu.

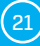

#### Sekce Input(s) AutoPush config

Nastavuje chování AutoPush pro DI vstupy. Při aktivaci zrychlí odeslání informace o změně stavu vstupu na portál. Funkci lze zapnout pro každý vstup samostatně.

#### Sensor(s) AutoPush config

Nastavuje chování funkce AutoPush pro jednotlivé senzory. Funkce zrychluje odeslání informace o kolísající hodnotě na portál. Když se změřená hodnota senzoru změní od poslední komunikace s portálem o více, než je nastavená hodnota, zařízení se znovu připojí na portál a odešle novou hodnotu.

#### - Sekce Information

Jen pro účely ladění.

- Push Period Perioda odesílání dat na vzdálený portál. Periodu určuje portál a nelze ji uživatelsky měnit.
- Log Period Perioda ukládání údajů pro portál do mezipaměti. Periodu určuje portál a nelze ji uživatelsky měnit.

*Current Push Timer* – Časovač indikující, za jak dlouho dojde k odeslání dat na portál. *Current Log Timer* – Časovač indikující, za jak dlouho dojde k uložení údajů pro portál do mezipaměti. *AutoPush Block Timer* – Čítač událostí pro AutoPush. V případě překročení povoleného počtu událostí za jednu periodu Pushe bude funkce AutoPush zablokována.

#### Sekce Portal Debug

Debug okno odesílání dat na portál. *Manual Push* – Tlačítko pro okamžité odeslání dat na portál.

#### Co je AutoPush

AutoPush – STE2 teploměr standardně odesílá data na portál v intervalu pevně definovaném příslušným portálem (v případě portálu SensDesk 1x za 15 minut) a uživatel nemůže tuto hodnotu změnit. Zvláštním případem je začátek a konec Alarmu, kdy dojde k mimořádnému odeslání. AutoPush slouží k mimořádnému odeslání hodnoty rovněž při každé změně hodnoty senzoru o více, než je nastavená hodnota AutoPush.

Jedná se pouze o nastavení komunikace mezi STE2 a online portálem. Hodnoty lokálních alarmů se nastavují v portálu.

## Záložka System

| y The Tool Toole of System and                                                                                                    |                                                                                | C Q Hiedat             | ☆ 自 ♥ ↓   | î Θ | ۰    |
|----------------------------------------------------------------------------------------------------|--------------------------------------------------------------------------------|------------------------|-----------|-----|------|
| CTE 2                                                                                                    |                                                                                |                        |           | нш  | grou |
| DIEZ                                                                                                    |                                                                                |                        |           |     | 1.0. |
| HOME GENERAL SETUP WIFI                                                                                                    | SENSORS DIGITAL INPUT                                                          | S EMAIL SNMP TIME PORT | AL SYSTEM |     |      |
| Download                                                                                                    |                                                                                |                        |           |     |      |
| DESCRIPTION                                                                                                    |                                                                                | FILE                   |           |     |      |
| Backup configuration                                                                                                    |                                                                                | STE2 Config bin        |           |     |      |
| Online values in XML                                                                                                    |                                                                                | values.xml             |           |     |      |
| SNMP MIB Table                                                                                                    |                                                                                | STE2.mib               |           |     |      |
| OID keys table                                                                                                    |                                                                                | Online OID keys table  |           |     |      |
| TXT list of common SNMP OIDs                                                                                                    |                                                                                | STE2_OID.M             |           |     |      |
| System                                                                                                    |                                                                                |                        |           |     |      |
| NAME                                                                                                    | VALUE                                                                          |                        |           |     |      |
| Product Name:                                                                                                    | Name                                                                           |                        |           |     |      |
| Serial Number:                                                                                                    | 6001230001                                                                     |                        |           |     |      |
| Eth MAC Address:                                                                                                    | 00.0A.59.10.20.35                                                              |                        |           |     |      |
|                                                                                                    | 00.0A.59.10.20.37                                                              |                        |           |     |      |
| Wifi STA MAC Address:                                                                                                    | 1.0.2                                                                          |                        |           |     |      |
| Will STA MAC Address:<br>Version:                                                                                                    |                                                                                |                        |           |     |      |
| Wifi STA MAC Address:<br>Version:<br>Build:                                                                                                    | 2905                                                                           |                        |           |     |      |
| Will STA MAC Address:<br>Version:<br>Build:<br>Compile time.                                                                                                    | 2905<br>Feb 2 2016, 14:43:30                                                   |                        |           |     |      |
| Wit STA MAC Address:<br>Version:<br>Build:<br>Compile time:<br>UpTime:                                                                                                    | 2905<br>Feb 2 2016, 14:43:30<br>13409 [s]                                      |                        |           |     |      |
| With STA MAC Address:<br>Version:<br>Build:<br>Compile time:<br>UpTime:<br>Demo Mode:                                                                                        | 2905<br>Feb 2 2016, 14:43:30<br>13:409 (s)<br>Demo Mode                        |                        |           |     |      |
| With STA MAC Address:<br>Version:<br>Build<br>Compile time:<br>UpTime:<br>Demo Mode:<br>Bead available version:                                                              | 2905<br>Feb 2 2016, 14:43:30<br>13:409 (s)<br>Demo Mode                        |                        |           |     |      |
| With STAM/C/Address:<br>Version:<br>Eurid<br>Compile time:<br>UpTrme:<br>Demo Model:<br>Media / Anithologic<br>Read analitation<br>Start Network Upporade;                   | 2905<br>Feb 2 2016, 14:43:30<br>13:409 (s)<br>Damo Mode<br>                    |                        |           |     |      |
| Will STANG-Address:<br>Version<br>Build<br>Complet lime:<br>UpTime:<br>Demo Mode:<br>Bead and and a version:<br>Stath Network Uborande:<br>Uption Filmmane or Configuration: | 2905<br>Feb 2 2016, 14:43:30<br>13409 (a)<br>Damo Mode<br><br>Procházet Soubor | nevýbrán. Uplcod       |           |     |      |

#### – Sekce Download

- Backup configuration Záloha konfigurace ve formátu BIN. Kliknutím na odkaz můžete uložit aktuální konfiguraci STE2 po jeho finálním nastavení pro případ potřeby obnovy.
- Online values in XML Aktuální hodnoty ve formátu XML. Kliknutím na odkaz můžete uložit aktuální konfiguraci STE2 po jeho finálním nastavení pro případ potřeby obnovy.
- SNMP MIB Table SNMP MIB soubor. Adresa MIB souboru obsahující definici SNMP proměnných.
- OID keys table Funkce vypíše celý strom proměnných s uvedením celého SNMP OID a vysvětlivkami o typu proměnné.
- TXT List of common SNMP OIDs Přehled nejdůležitějších OID z MIB tabulky.

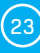

#### Sekce System

Product Name - Název (typ) zařízení. Serial Number – Sériové číslo zařízení. Eth MAC Address – MAC adresa zařízení pro kabelové připojení. WiFi STA MAC Address – MAC adresa zařízení pro WiFi připojení. Version – Verze firmware. Slouží pro diagnostické účely v případě řešení problémů. Build – Sestavení. Slouží pro diagnostické účely v případě řešení problémů. Compile time – Čas kompilace firmware. Slouží pro diagnostické účely v případě řešení problémů. UpTime – Doba běhu zařízení od posledního zapnutí nebo restartu. Slouží pro diagnostické účely v případě řešení problémů. Demo mode – Aktivovaný demo režim zabrání jakékoliv změně v konfiguraci vašeho zařízení. V tomto režimu mohou návštěvníci libovolně procházet a prohlížet všechny stránky webového rozhraní, ale změna hodnot jim není umožněna. Takto nastavené zařízení lze umístit na veřejný internet bez rizika o změny jeho konfigurace.

Read available version – Vypíše nejnovější verzi firmware na aktualizačním serveru HW group. Start Network Upgrade – Zahájí upgrade firmware z aktualizačního serveru HW group.

Upload Firmware or Configuration – Umožňuje do zařízení nahrát novější firmware nebo soubor s konfigurací. Obnova konfigurace se nemusí zdařit, je-li příliš velký rozdíl ve verzích firmware.

#### Sekce Factory Default

Obnoví tovární nastavení. Výchozí IP adresa je 192.168.10.20 a uživatelské jméno ani heslo nejsou definovány.

Sekce Systém Restart Restartuje zařízení.

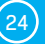

## Technické parametry

Internal

Anténa

| Ethernet              |                                                                          |
|-----------------------|--------------------------------------------------------------------------|
| Interface             | RJ45 (10/100BASE-T)                                                      |
| Podporované protokoly | IP: ARP, TCP/IP (HTTP, SNTP, SMTP, HWg-Push, netGSM, TLS), UDP/IP (SNMP) |
| SNMP                  | Verze1 plně podporována, některé části verze2                            |
| -                     |                                                                          |
| WiFi                  |                                                                          |
| Podporované normy     | 802.11 b/g/n                                                             |
| Frekvence             | 2,4GHz                                                                   |
| Výstupní výkon        | +19.5 dBm output power in 802.11b mode<br>+16 dBm for 802.11n            |
| Zabezpečení           | WEP / WPA / WPA2 PSK / WPA2 TSK / WPS                                    |

| Externí sensory      |                                                                                                    |
|----------------------|----------------------------------------------------------------------------------------------------|
| Port / konektor      | Port1, Port2 / RJ11 (1-Wire)                                                                               |
| Lze připojit         | Tři externí sensory teploty nebo vlhkosti.<br>Lze připojit také jeden kombinovaný sensor teplota + vlhkost |
| Typ sensorů          | Pouze senzory HW group s.r.o.                                                                              |
| Senzory / vzdálenost | Max 3 senzory / Max 60metrů celková délka                                                                  |

| DI VSTUPY (Dry Contact Inputs) |                                                                  |  |  |
|--------------------------------|------------------------------------------------------------------|--|--|
| Port / konektor                | I1, I2 / svorkovnice ø 2mm                                       |  |  |
| Тур                            | Digitiální vstup (podporuje NO/NC)                               |  |  |
| Citlivost                      | 1 (On) = 0-500 Ohm (Na svorkovnici může být připojeno až 5V GND) |  |  |
| Max. vzdálenost                | až 50m                                                           |  |  |

| Napájení                  |                             |
|---------------------------|-----------------------------|
| Napájecí napětí           | Stejnosměrné 5V / 250 mA    |
| Konektor                  | Jack Ø3.5 x 1.35 / 10 [mm]  |
| PoE (Power over Ethernet) | RJ45 - IEEE 802.3af Class 0 |

| LED      |                                                                                                    |
|----------|----------------------------------------------------------------------------------------------------|
| LINK     | Zelená – stav připojení Ethernetu                                                                             |
| Activity | Žlutá – aktivita Ethernetu                                                                                    |
| Alarm    | Port1 – Alarm SENS – Svítí je-li stav alarm na senzoru<br>Port2 – Alarm DI – Svítí je-li stav alarm na vstupu |
| IN       | Žlutá – sepnutí vstupu                                                                                        |
| WiFi     | Modrá –stav připojení za provozu (svítí), indikace vyhledávání (pomalu bliká)<br>a připojování (rychle bliká) |

| Tlačítko |                                                                            |
|----------|----------------------------------------------------------------------------|
| Reset    | Obnovení výchozího nastavení: stiskněte na 5 sekund po připojení napájení. |
|          |                                                                            |

| Ustatili parametry   |                                                                                   |
|----------------------|-----------------------------------------------------------------------------------|
| Provozní teplota     | -10 až 60 °C (rozsah pracovních teplot zařízení – nemusí odpovídat rozsahu čidel) |
| Rozměry / hmotnost   | 65 x 80 x 30 [mm] / 500 g                                                         |
| Elmag. vyzařování    | CE / FCC Part 15, Class B                                                         |
| Elmag. kompatibilita | EN 55022, EN 55024, EN 61000                                                      |

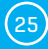

## Fyzické rozměry

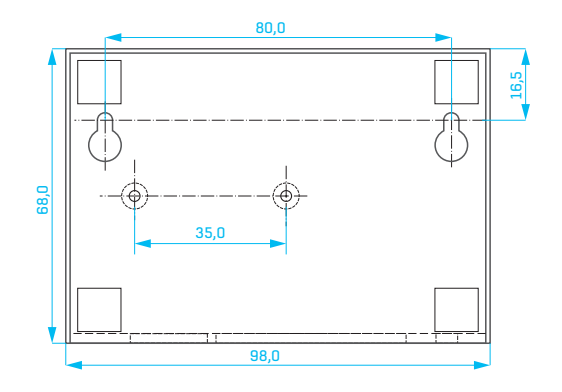

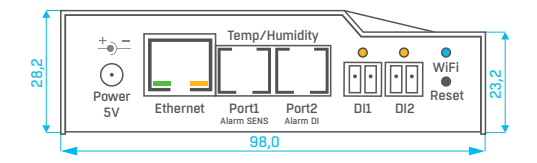

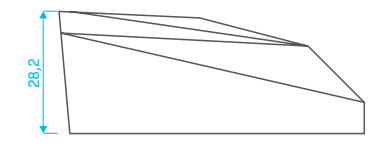

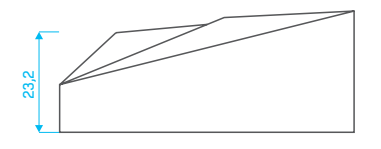

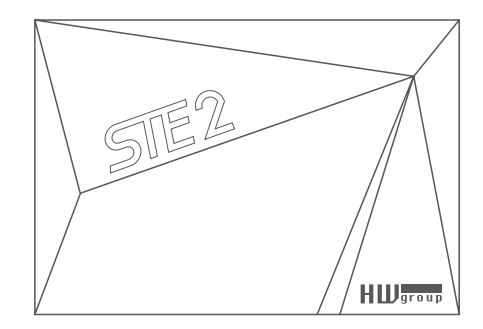

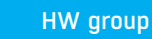

26

## WiFi Radio

| Description                      | Min  | Typical | Мах  | Unit |
|----------------------------------|------|---------|------|------|
| Input frequency                  | 2412 |         | 2484 | MHz  |
| Input reflection                 |      |         | -10  | dB   |
| Output power of PA for 72.2 Mbps | 14   | 15      | 16   | dBm  |
| Output power of PA for 11b mode  | 17,5 | 18,5    | 19,5 | dBm  |
| Sensitivity                      |      |         |      |      |
| CCK, 1Mbps                       |      | -98     |      | dBm  |
| CCK, 11Mbps                      |      | -91     |      | dBm  |
| 6Mbps (1/2 BPSK)                 |      | -93     |      | dBm  |
| 54Mbps (3/4 64-QAM)              |      | -75     |      | dBm  |
| HT20, MCS7 (65Mbps, 72.2Mbps)    |      | -71     |      | dBm  |
| Adjacent Channel Rejection       |      |         |      |      |
| OFDM, 6Mbps                      |      | 37      |      | dB   |
| OFDM, 54Mbps                     |      | 21      |      | dB   |
| HT20, MCS0                       |      | 37      |      | dB   |
| HT20, MCS7                       |      | 20      |      | dB   |

## WiFi síla signálu

#### Co je síla signálu

WiFi je rádiový signál a má svá omezení v dosahu daná jednak vysílacím výkonem a jednak kvalitou a tvarem antén. Síla signálu se udává v decibelech na miliwat výkonu (dBm), často (chybně) zjednodušovaných na "dB". Síla signálu má zápornou hodnotu a platí, že čím nižší hodnota (vyšší číslo za znaménkem), tím hůře.

Jednotka decibelu je bezrozměrná a vyjadřuje logaritmus poměru dvou hodnot. V našem případě se jedná o poměr přijímaného výkonu ku etalonu 1mW:

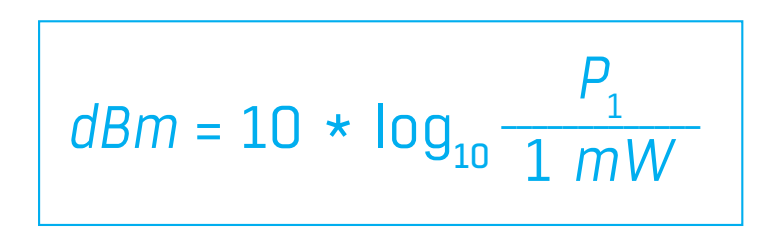

Z toho plyne, že máte-li signál -54dbm, je to vyšší číslo (lepší) než hodnota -82dbm.

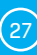

## Vliv umístění zařízení vůči vysílači (routeru či AP)

V STE2 je použita plošná anténa, podobně jako v mobilních telefonech nebo noteboocích, zatímco na přípojných bodech jsou antény zpravidla všesměrové (typu pendrek). Plošná anténa má stejnou, ne-li lepší citlivost než anténa všesměrová (ušetří se přechodový konektor apod.), ale mezi její hlavní nevýhody patří citlivost na pozici zařízení vůči přípojnému bodu.

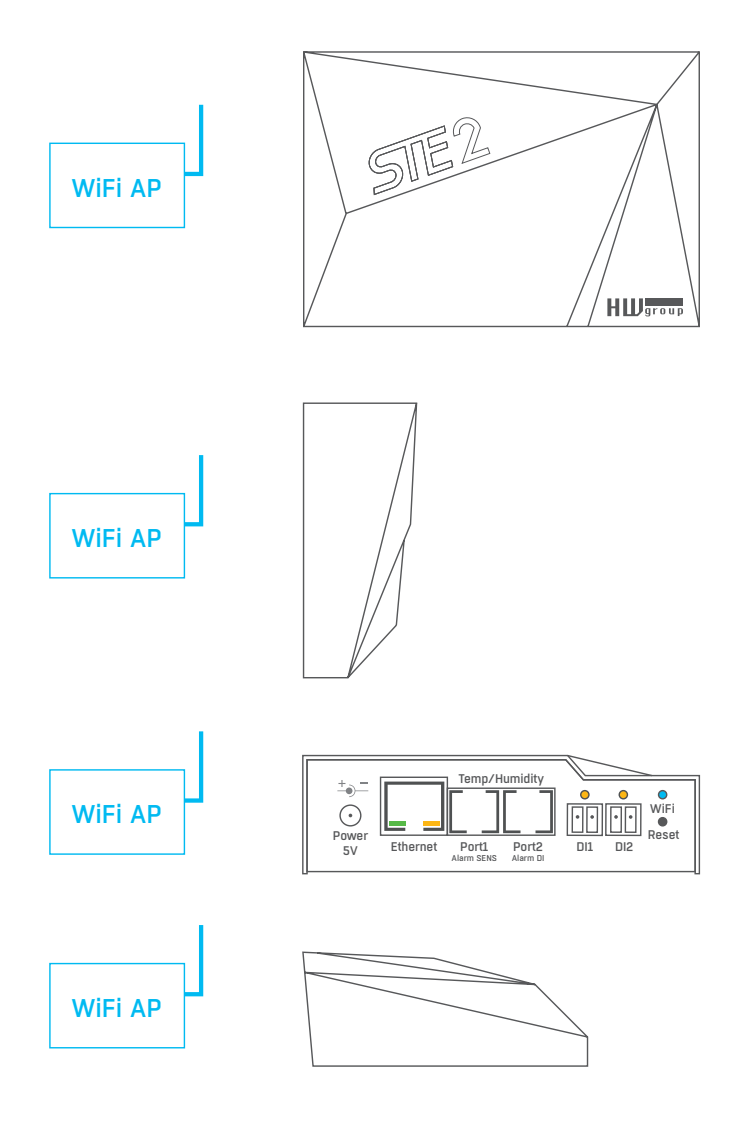

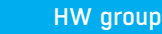

(28)

## Podporovaná rozhraní

## **Dry contact Inputs**

Na svorky lze připojit bezpotenciálové kontakty. Například dveřní kontakt.

Vstupy jsou galvanicky spojeny s napájecím napětím.

- · Nezapojený vstup má hodnotu "O (Off)".
- Aktivní vstup je označený jako "1 (On)", ohmický odpor vstupu proti svorce Common musí být v rozsahu O  $\Omega$  až 500  $\Omega$ .

#### Parametry připojení:

- Maximální délka vedení: 50 metrů.
- Podporované senzory: lakýkoliv bezpotenciálový kontakt.
- Nastavení alarmu každého DI vstupu
  - Alarm neaktivní.
  - Stav Alarm, když je kontakt sepnutý nebo rozepnutý.
  - Stav Alarm, když je kontakt rozepnutý.
- Možnost reakce na Stav Alarm: Společné nastavení pro všechny vstupy.
  - Žádná reakce.
  - Upozornění na Alarm odesláním SNMP Trapu.
  - · Upozornění na Alarm odesláním e-mailu nebo SMS.
  - Upozornění na Alarm odesláním SNMP Trapu a zároveň e-mailu nebo SMS.
- Perioda čtení: 800 ms.
- Rozsah ID senzorů: Vstupy používají ID adresy v rozsahu 1 až 9.
- Pojmenování senzoru: Senzor lze nezávisle pojmenovat do délky 12 znaků.
- Detekce odpojení senzoru: Ne, odpojený senzor vrací hodnotu "O (Off)".

## R|11 - 1-Wire bus

Digitální sběrnice firmy Dallas Semiconductor, každé čidlo má unikátní ID.

Doporučujeme vedení do celkové délky 60 m, experimentálně isou známy případy funkce sběrnice do vzdálenosti desítek až stovek metrů.

Pro vedení delší než 60 m z jednoho konektoru na jednotce STE2 nelze garantovat bezchybnou funkci, záleží na provedení kabeláže, topologii vedení i prostředí, kde je vedení instalované atd.

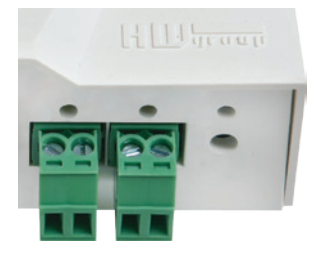

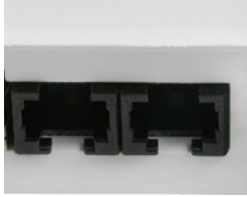

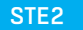

29

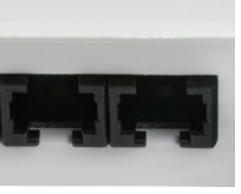

## Active / Passive 1-Wire port

 Aktivní je RJ11 konektor na zařízení STE2. Garantuje plnou maximální vzdálenost senzorů a napájení pro všechny senzory.

Když přepojíte připojený senzor z jednoho aktivního portu do druhého, senzor se zobrazí jako odpojený. Musíte znovu spustit autodetekci senzorů.

• Pasivní port je R|11 konektor na T-Hub rozbočovači nebo R|11 konektor z čidla (při řetězení senzorů).

## Hystereze senzorů

Hodnota Hysteresis definuje šířku tolerančního pásma pro odeslání alarmu. Funkce brání vzniku mnohačetných alarmů v případech, kdy hodnota osciluje kolem nastavené hodnoty. Funkce je zřejmá z grafu.

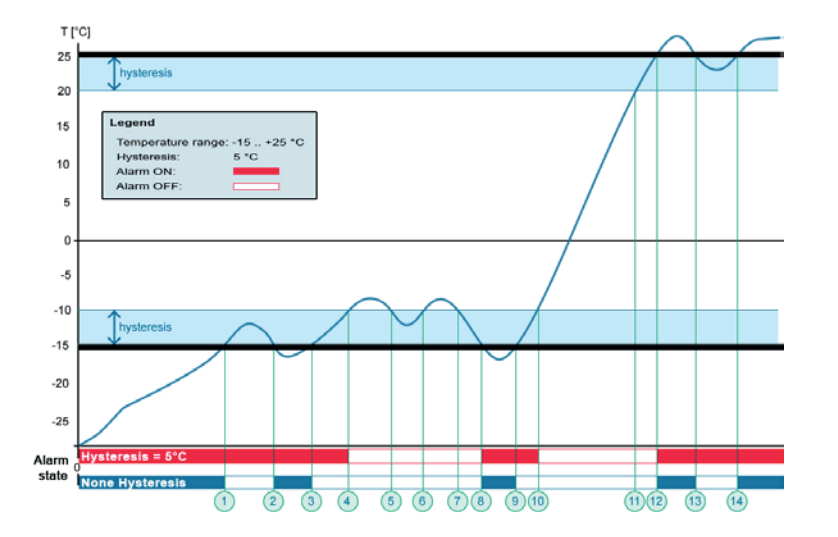

Bez vnitřního pásma hystereze 5 °C by alarm spuštěný v **bodě 8** skončil již v **bodě 9**, díky funkci hystereze je alarm prodloužen do doby, dokud teplota nevystoupá na konec pásma hystereze (bod 10) 5 °C + (-15 °C) = -10 °C.

• Hystereze (=5 °C):

HW group

Jednotka odešle 3 e-maily (SMS) Alarm v bodech 0..4, 8..10, 12 a dále. • Bez hystereze (0 °C): Jednotka odešle 8 e-mailů (SMS) Alarm v bodech 0..1, 2..3, 8..9, 12..13, 14 a dále.

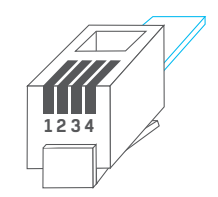

| RJ11 |      |               |  |  |  |  |  |
|------|------|---------------|--|--|--|--|--|
| 1    | -    | Not used      |  |  |  |  |  |
| 2    | Data | Transmit Data |  |  |  |  |  |
| 3    | GND  | Ground        |  |  |  |  |  |
| 4    | +5V  | Power         |  |  |  |  |  |

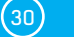

## Připojení STE2 do portálu Sensdesk

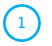

2

Připojte zařízení k počítačové síti a nastavte síťové parametry (viz kapitola První kroky).

| HUU<br>www.HWU-g   | Version:<br><b>1</b> .1.1<br><b>Poup.com</b><br>Config util | HW group,<br>www.hw-group<br>y for the HW group de | s.r.o.<br>com<br>Vices<br>Your PC netwo<br>IP address:<br>Netmask:<br>Gateway: | vk. settings<br>192.168.20<br>255.255.25<br>192.168.20 | 10.4<br>52.0<br>10.1 | ? About |
|--------------------|-------------------------------------------------------------|----------------------------------------------------|--------------------------------------------------------------------------------|--------------------------------------------------------|----------------------|---------|
| evice list:<br>MAC | Name                                                        | ×IP                                                | Device type                                                                    | Port                                                   | Parameters           |         |
| ND 0A 59 04 3      | BBE STE2                                                    | 192 168 100 41                                     | STE2 - Eth                                                                     | 80                                                     | TCP setup=N_DHCP=Y   |         |
| 00:0A:59:04:3      | 4:69 STE2                                                   | 192.168.100.51                                     | STE2 - Eth                                                                     | 80                                                     | TCP setup=N, DHCP=Y  |         |
| 00:0A:59:04:3      | 3:A3 STE2                                                   | 192.168.100.79                                     | STE2 - Eth                                                                     | 80                                                     | TCP setup=N, DHCP=Y  |         |
| 0:0A:59:04:3       | A:15 STE2                                                   | 192.168.100.123                                    | STE2 - Eth                                                                     | 80                                                     | TCP setup=N, DHCP=N  |         |
| 0:0A:59:04:3       | 3.9D STE2                                                   | 192.168.200.2                                      | STE2 - Eth                                                                     | 80                                                     | TCP setup=N, DHCP=Y  |         |
| 0:0A:59:04:3       | 5:2C STE2                                                   | 192.168.200.5                                      | STE2 - Eth                                                                     | 80                                                     | TCP setup=N, DHCP=Y  |         |
| 0:0A:59:04:3       | 5:20 STE2                                                   | 192.168.200.6                                      | STE2 - Eth                                                                     | 80                                                     | TCP setup=N, DHCP=Y  |         |
| 0:0A:59:04:3       | 5:23 STE2                                                   | 192.168.200.7                                      | STE2 - Eth                                                                     | 80                                                     | TCP setup=N, DHCP=Y  |         |
| 0:0A:59:04:3       | 5:29 STE2                                                   | 192.168.200.8                                      | STE2 - Eth                                                                     | 80                                                     | TCP setup=N, DHCP=Y  |         |
| 0:0A:59:04:3       | 5:1A STE2                                                   | <u>192.168.200.9</u>                               | STE2 - Eth                                                                     | 80                                                     | TCP setup=N, DHCP=Y  |         |
| 0:0A:59:04:3       | 5:14 STE2                                                   | <u>192.168.200.10</u>                              | STE2 - Eth                                                                     | 80                                                     | TCP setup=N, DHCP=Y  |         |
| 0:0A:59:04:3       | 5:05 STE2                                                   | <u>192.168.200.11</u>                              | STE2 - Eth                                                                     | 80                                                     | TCP setup=N, DHCP=Y  |         |
| 0:0A:59:04:3       | 5:3B STE2                                                   | <u>192.168.200.12</u>                              | STE2 - Eth                                                                     | 80                                                     | TCP setup=N, DHCP=Y  |         |
| 0:0A:59:04:3       | 5:32 STE2                                                   | <u>192.168.200.13</u>                              | STE2 - Eth                                                                     | 80                                                     | TCP setup=N, DHCP=Y  |         |
| 0:0A:59:04:3       | 3:0C STE2                                                   | <u>192.168.200.14</u>                              | STE2 - Eth                                                                     | 80                                                     | TCP setup=N, DHCP=Y  |         |
| 0:0A:59:04:3       | 2:F4 STE2                                                   | <u>192.168.200.15</u>                              | STE2 - Eth                                                                     | 80                                                     | TCP setup=N, DHCP=Y  |         |
| 0:0A:59:04:3       | 3:09 STE2                                                   | <u>192.168.200.16</u>                              | STE2 - Eth                                                                     | 80                                                     | TCP setup=N, DHCP=Y  |         |
| 0:0A:59:04:3       | 2:EE STE2                                                   | <u>192.168.200.17</u>                              | STE2 - Eth                                                                     | 80                                                     | TCP setup=N, DHCP=Y  |         |
| 0:0A:59:04:3       | <u>3:A6</u> STE2                                            | <u>192.168.200.18</u>                              | STE2 - Eth                                                                     | 80                                                     | TCP setup=N, DHCP=Y  |         |
| 0:0A:59:04:3       | 4:ED STE2                                                   | <u>192.168.200.20</u>                              | STE2 - Eth                                                                     | 80                                                     | TCP setup=N, DHCP=Y  |         |
| 0:0A:59:04:3       | 4:E4 STE2                                                   | 192.168.200.21                                     | STE2 - Eth                                                                     | 80                                                     | TCP setup=N, DHCP=Y  |         |
| 0:0A:59:04:3       | 4:D8 STE2                                                   | 192.168.200.22                                     | STE2 - Eth                                                                     | 80                                                     | TCP setup=N, DHCP=Y  |         |

Otevřete WWW stránku zařízení:

| Startovní stránka aplikace 🗙 🔗 ST                                                                                                    | TE2 Vitek × +             |                     |               |         |
|----------------------------------------------------------------------------------------------------|---------------------------|---------------------|---------------|---------|
| International International |                           | C Q Hiedat          | ☆ 自 ♥ ♣       | * 0 0   |
| CTE 2                                                                                                    |                           |                     |               | HWgroup |
| HOME GENERAL SETUP WIR                                                                                                    | FI SENSORS DIGITAL INPUTS | EMAIL SNMP TIME POR | TAL SYSTEM    | 1.0.2   |
| Base Information                                                                                                    |                           |                     |               |         |
| Device Name                                                                                                    |                           | STE2 Vitek          |               |         |
| Time                                                                                                    |                           | 13:42:25            |               |         |
| Date                                                                                                    |                           | 05.02.2016          |               |         |
| Sensors & Digital Inputs                                                                                                    |                           |                     |               |         |
| STATE                                                                                                    | NAME                      | TYPE                | CURRENT VALUE |         |
| Normal                                                                                                    | Sensor 6291               | Temp.               | 25.0 °C       |         |
| Normal                                                                                                    | Sensor 6292               | Humidity            | 50.1 %RH      |         |
| Normal                                                                                                    | Input 1                   | Input Dry Contact   | 0 (Open)      |         |
| Normal                                                                                                    | Input 2                   | Input Dry Contact   | 0 (Open)      |         |

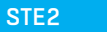

| 168.100.28/portal.xml                                                                                                    | 1                                                         | C Q Hiedat                                                                                                    | 20 <b>0</b>  |  |  |
|----------------------------------------------------------------------------------------------------|-----------------------------------------------------------|----------------------------------------------------------------------------------------------------|--------------|--|--|
|                                                                                                    |                                                           |                                                                                                    |              |  |  |
| 5122                                                                                                    |                                                           |                                                                                                    | H W 9r       |  |  |
|                                                                                                    |                                                           |                                                                                                    |              |  |  |
| HOME GENERAL SETUP WIF                                                                                                    | SENSORS DIGITAL INPUTS EMAIL                              | SNMP TIME PORTAL S                                                                                                   | SYSTEM       |  |  |
| Portal Message                                                                                                    |                                                           |                                                                                                    |              |  |  |
| SensDesk.com. Check sense                                                                                                    | r online,                                                 |                                                                                                    |              |  |  |
| Portal config                                                                                                    |                                                           |                                                                                                    |              |  |  |
| NAME                                                                                                    | VALUE                                                     | DESCRIPTION                                                                                                    |              |  |  |
| Portal                                                                                                    | Ø                                                         | Portal Enable/Disable                                                                                                |              |  |  |
| Server Address                                                                                                    | http://sensdesk.com/portal.php                            | IP Address or DNS Name                                                                                               | •.           |  |  |
| IP Port                                                                                                    | 80                                                        | Default 80                                                                                                    |              |  |  |
| Usemame                                                                                                    | •••••                                                     | Push device access para                                                                                              | imedera      |  |  |
| PUSH Password                                                                                                    | •••••                                                     | see at My accounton Sensdes                                                                                          |              |  |  |
| Input(s) AutoPush config                                                                                                    |                                                           |                                                                                                    |              |  |  |
|                                                                                                    |                                                           |                                                                                                    |              |  |  |
| 10                                                                                                    | NAME                                                      | CURRENT VALUE                                                                                                    | AUTOPUSH     |  |  |
| ID<br>1                                                                                                    | NAME<br>Input 1                                           | CURRENT VALUE<br>0 (Open)                                                                                            | AUTOPUSH     |  |  |
| ID<br>1<br>2                                                                                                    | NAME<br>Input 1<br>Input 2                                | CURRENT VALUE<br>0 (Open)<br>0 (Open)                                                                                |              |  |  |
| iD<br>1<br>2<br>Sensor(s) AutoPush config                                                                                                    | NAME<br>Input 1<br>Input 2                                | CURRENT VALUE<br>0 (Open)<br>0 (Open)                                                                                |              |  |  |
| ID<br>1<br>2<br>Sensor(s) AutoPush config<br>6291                                                                                                    | NAME<br>Input 1<br>Input 2<br>Sensor 5291                 | CURRENT VALUE<br>0 (Open)<br>0 (Open)<br>25.0 °C                                                                     | AUTOPUSH     |  |  |
| ID<br>1<br>2<br>Sensor(s) AutoPush config<br>6231<br>6292                                                                                                    | NAME<br>Input 1<br>Input 2<br>Sensor 6291<br>Bensor 6292  | CURRENT VALUE<br>0 (Open)<br>0 (Open)<br>25.0 °C<br>50.1 %RH                                                         | AJTOPUSH     |  |  |
| D<br>1<br>2<br>Sensor(s) AutoPush config<br>6291<br>6392                                                                                                    | YAME<br>Input 1<br>Input 2<br>Sensor 6291<br>Sensor 6292  | CURRENT VALUE<br>0 (Open)<br>0 (Open)<br>25.0 °C<br>50.1 %RH                                                         | Алторизн<br> |  |  |
| D<br>1<br>2<br>Sensor(s) AutoPush config<br>cost<br>cost<br>Cost<br>Cost | NAME<br>Input 1<br>Input 2<br>Sensor 6291<br>Sensor 6292  | CURRENT VALUE<br>0 (Open)<br>0 (Open)<br>25.0 °C<br>50.1 %8H                                                         | ALTOPUSH     |  |  |
| D<br>1<br>2<br>Sensor(s) AutoPush config<br>config<br>co                                                                                                    | NAME<br>hipot 1<br>hipot 2<br>Sensor 6291<br>Sensor 6292  | CLIRENT VALUE<br>0 (Cont)<br>0 (Cont)<br>25.0 °C<br>50.1 %RH<br>/of                                                  | AUTOPUSH     |  |  |
| D D Sensor(s) AutoPush config C21 Sensor(s) AutoPush config Postal Debug Push Period. Log Period.                                                                                                    | KAME<br>Input 1<br>Input 2<br>Sensor 6291<br>Sensor 6292  | CURRENT VALUE<br>0 (Open)<br>0 (Open)<br>25.0 °C<br>56.1 %RH<br>[9]<br>[9]<br>[9]                                    | AUTOPUSI<br> |  |  |
| D  Sensor(s) AutoPush config ess ess Portal Debug Push Perod. Log Perod. Current Push Tener:                                                                                                    | 1/AME<br>Input 1<br>Input 2<br>Sensor 6291<br>Bensor 6292 | CURRENT VALUE<br>0 (Open)<br>0 (Open)<br>25.0 °C<br>50.1 58H<br>(4)<br>[4]<br>[4]<br>[4]<br>[4]                      | AUTOPUSH     |  |  |
| D Sensor(a) AutoPush config espi espi Portal Debug Push Pered Log Pered Current Push Timer: Current Open Timer:                                                                                                    | 1000E htpst bpst bpst bpst bpst bpst bpst bpst            | CURRENT VALUE<br>0 (Cont)<br>0 (Cont)<br>25.0 °C<br>56.1 %8H<br>[9]<br>[9]<br>[9]<br>[9]<br>[9]<br>[9]<br>[9]<br>[9] | AUTOPUSH     |  |  |

Kliknutím na odkaz *SensDesk.com: register your IP sensor* se přepnete na portál **www.Sensdesk.com**, a to přímo na přihlašovací dialog.

| Concl              | Dock           |                                                                                                    |         | Login                             | Home   Connect to the SensDesk. | com   Conta |
|--------------------|----------------|----------------------------------------------------------------------------------------------------|---------|-----------------------------------|---------------------------------|-------------|
|                    | P sensors port | al                                                                                                    |         |                                   |                                 |             |
| Address: 192.168.2 | 100.14         | Username:<br>Password:                                                                                                    |         | Desi                              | ription:                        |             |
| D-                 | State          | Sensor Name                                                                                                    | Value   | Unit                              | Activity                        |             |
| 0.800              | 0              | Sensor 44860                                                                                                    | 25.3    | *C                                | 1 hour 5 sec age                |             |
| 9.891              | 0              | Input 1                                                                                                    | 0       |                                   | 1 hour 5 sec age                |             |
| 0.802              | 0              | _ Input 2                                                                                                    | 0       |                                   | 1 hours 5 sec age               |             |
| Temporature [C]    | Switches [s    | Username *                                                                                                    |         | Register ( <mark>r</mark> reset ; | assword<br>Log in               |             |
| 25.38 -            |                |                                                                                                    |         |                                   |                                 |             |
| 25.33              |                |                                                                                                    |         |                                   |                                 |             |
| 25.30              | 4 J            | Carlo Carlo | 2 ang 2 | 1 16.25                           | 2 aug.                          |             |

32

(4)

Máte-li již vytvořený uživatelský účet, zadejte přihlašovací údaje a zařízení se automaticky přiřadí k vašemu účtu.

Pokud ještě nemáte uživatelský účet, klikněte na odkaz *Register to Portal* a zobrazí se registrační formulář.

Vložte přihlašovací údaje a zadejte platnou e-mailovou adresu. E-mailová adresa musí být pro celý portál unikátní a je tedy třeba použít adresu zatím neregistrovanou.

Položka *Company name* umožňuje vytvořit si vlastní doménu 3. řádu (typicky firma.sensdesk.com). Pokud nevyplníte, použije se uživatelské jméno.

Po kliknutí na *Create new account* se vytvoří uživatelský účet a současně odešle potvrzovací e-mail na zadanou adresu.

|            | Sens                                                                                      | Pesk<br>Psensors portal                                                                                                    |  |  |  |  |  |  |
|------------|-------------------------------------------------------------------------------------------|----------------------------------------------------------------------------------------------------|--|--|--|--|--|--|
|            | Username *                                                                                |                                                                                                    |  |  |  |  |  |  |
|            | E-mail address *                                                                          |                                                                                                    |  |  |  |  |  |  |
|            | Password *                                                                                |                                                                                                    |  |  |  |  |  |  |
|            | Confirm password *                                                                        |                                                                                                    |  |  |  |  |  |  |
|            | Company name<br>Name for your subdor                                                      | nain or leave blank to use username                                                                                               |  |  |  |  |  |  |
|            | Country *                                                                                 | - Select a value -                                                                                                    |  |  |  |  |  |  |
|            | HW group device(s) *                                                                      |                                                                                                    |  |  |  |  |  |  |
|            | Write us which HW group devi                                                              | ce(s) you plan to use with SensDesk.                                                                                              |  |  |  |  |  |  |
|            | Ia Word verification *                                                                    | (verify using audio)                                                                                                    |  |  |  |  |  |  |
|            | Type the characters you see i<br>them, submit the form an<br>Log-in to Portal or reset pa | n the picture above; if you can't read<br>d a new image will be generated. Not<br>case sensitive.<br>ssword or Create new account |  |  |  |  |  |  |
| <b>.</b> ? | You don't have to regis<br>the USERNAME * <b>de</b>                                       | ter, check the SensDesk.com with<br>mo" and PASSWORD * <b>demo</b> *                                                              |  |  |  |  |  |  |

5

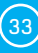

V konfiguraci vašeho uživatelského účtu (odkaz *My Account*) naleznete položku *Push Device Password*. Toto heslo spolu s uživatelským jménem slouží pro komunikaci zařízení s vaším účtem a pro komunikaci mobilních aplikací se Sensdeskem.

Heslo nelze měnit a z důvodu bezpečnosti je odlišné od hesla k uživatelskému účtu.

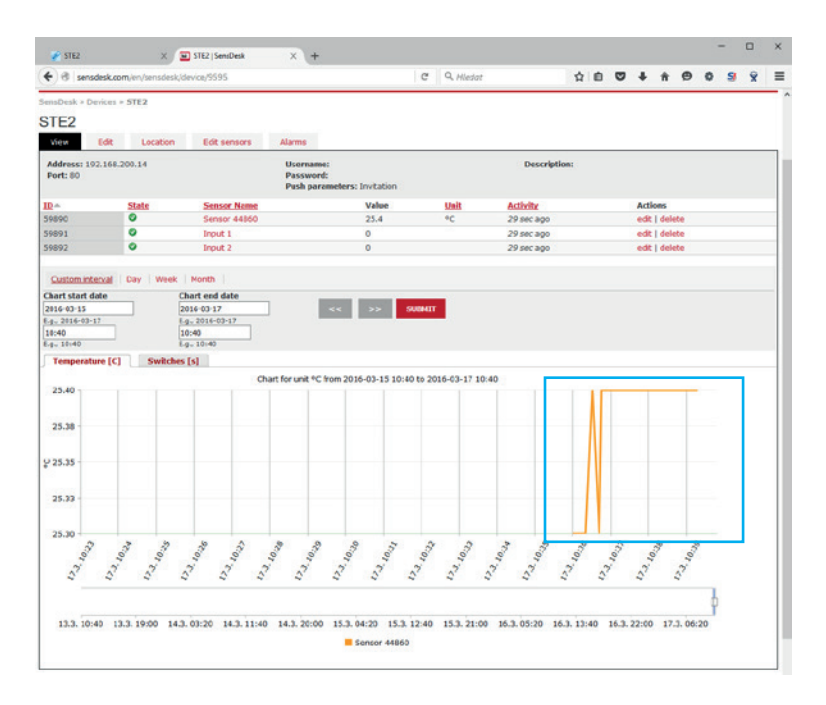

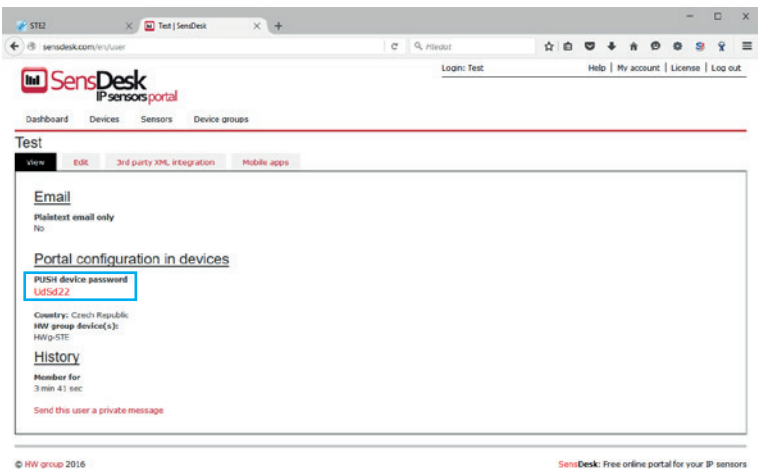

(34)

7)

Toto heslo lze vložit ručně na webové stránce zařízení do nastavení portálu, aby nebylo třeba procházet registrací a přihlašováním.

| 192.168.100.28/portal.xml | C                              | A Hiedat                 | 17 E                         | • • | n   | 9   |  |  |
|---------------------------|--------------------------------|--------------------------|------------------------------|-----|-----|-----|--|--|
| CTE 2                     |                                |                          |                              | H   | War | up  |  |  |
|                           |                                |                          |                              |     | 1   | 0.2 |  |  |
| HOME GENERAL SETUP WIFI   | SENSORS DIGITAL INPUTS EMAIL S | MP TIME PORTAL SY        | STEM                         |     |     |     |  |  |
| -                         |                                |                          |                              |     |     |     |  |  |
| Portal Message            |                                |                          |                              |     |     |     |  |  |
| SensDesk.com.Check.sensor | online.                        |                          |                              |     |     |     |  |  |
| Portal config             |                                |                          |                              |     |     |     |  |  |
| NAME                      | VALUE                          | DESCRIPTION              | _                            |     |     |     |  |  |
| Portal                    | Ø                              | Portal Enable/Disable    |                              |     |     |     |  |  |
| Server Address            | http://sensdesk.com/portal.php | IP Address or DNS Name   |                              |     |     |     |  |  |
| IP Port                   | 80                             | Default 80               |                              |     |     |     |  |  |
| Usemame                   |                                | Push device access param | eters                        |     |     |     |  |  |
| PUSH Password             |                                | see at My accounton Sens | see at My eccounton Sensdeak |     |     |     |  |  |
|                           |                                |                          |                              | _   | -   |     |  |  |
| input(s) AutoPush config  | NAME                           | CURPENT VALUE            | AUTOPUS                      | 54  |     |     |  |  |
| 1                         | lood 1                         | 0.(Open)                 |                              |     |     | 1   |  |  |
| 2                         | Input 2                        | 0 (Open)                 | 0                            |     |     |     |  |  |
|                           |                                | 1 (Allow)                |                              |     |     | 1   |  |  |
| Sensor(s) AutoPush config |                                |                          |                              |     |     |     |  |  |
| 6291                      | Sensor 6291                    | 25.0 °C                  | 5.0                          |     |     |     |  |  |
| 6292                      | Sensor 6292                    | 50.1 %RH                 | 5.0                          |     |     |     |  |  |
|                           |                                |                          |                              | San | re  |     |  |  |
|                           |                                |                          |                              |     |     |     |  |  |
| Portal Debug              |                                |                          |                              |     |     |     |  |  |
| Push Period:              | 900                            | (5)                      |                              |     |     |     |  |  |
| Log Penod.                | 300                            | [5]                      |                              |     |     |     |  |  |
| Current Push Timer.       | 642                            | (8)                      |                              |     |     |     |  |  |
| Current Log Timer.        | 180                            | (\$)                     |                              |     |     |     |  |  |
| Automush Block Timer:     | U                              | [5]                      |                              |     |     |     |  |  |
|                           |                                |                          |                              |     |     |     |  |  |

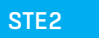

(35)

Username a PUSH Device heslo lze použít také v nastavení aplikace v mobilních telefonech.

|   |          |         |         | ⑧ ᡙ ⓒ ㋿ ᡎ 🖺 17:33 |
|---|----------|---------|---------|-------------------|
| 5 | ensdeski | viobile |         |                   |
|   | ALL      | ALARN   | IS      | Sort by DEVICES V |
|   | STE2 Hor | ne      | 0       | Input 1           |
|   | STE2 Hor | me      | 0       | Input 2           |
|   | STE2 Hor | ne      | 27.3 °C | Sensor 47117      |
|   | STE2 Wor | rk      | 0       | Input 1           |
|   | STE2 Wor | rk      | 0       | Input 2           |

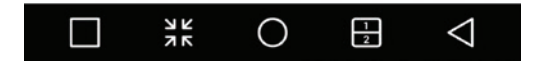

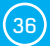

## Upgrade firmware v jednotkách STE2

(1)

2

Otevřte WWW rozhraní jednotky STE2 na záložce System.

| STE2 Vitek × +                    |                   |                  |                       |         |      |       |   |   |   | -  |      |   |
|-----------------------------------|-------------------|------------------|-----------------------|---------|------|-------|---|---|---|----|------|---|
| @ 192.168.100.28/system.xml       |                   | C                | 9, Hiedo              | t .     |      |       | ۵ | + | ń | ø  | ۰    |   |
| STF 2                             |                   |                  |                       |         |      |       |   |   |   | HW | grou | p |
|                                   |                   |                  |                       |         |      |       |   |   |   |    | 1.0  | 1 |
| HOME GENERAL SETUP WIFI           | SENSORS DIGITAL   | INPUTS EMAIL     | SNMP                  | TIME PO | RTAL | SYSTE | M |   |   |    |      |   |
| SYSTEM                            |                   |                  |                       |         |      |       |   |   |   |    |      |   |
| Download                          |                   |                  |                       |         |      |       |   |   |   |    |      | 1 |
| DESCRIPTION                       |                   | FIL              | E                     |         |      |       |   |   |   |    |      | 1 |
| Backup configuration              |                   | 511              | 2 Config bin          | 8       |      |       |   |   |   |    | -    |   |
| Online values in XML              |                   | valu             | es ami                |         |      |       |   |   |   |    |      |   |
| SNMP MB Table                     |                   | STE              | 2 mit                 |         |      |       |   |   |   |    |      |   |
| OID keys table                    |                   | Onl              | Online OID keys table |         |      |       |   |   |   |    |      |   |
| TXT list of common SHMP OIDs      |                   | 20               | 2.00.15               |         |      |       |   |   |   |    |      |   |
|                                   |                   |                  |                       |         |      |       |   |   |   |    |      |   |
| NAME                              | VALUE             |                  |                       |         |      |       |   |   |   |    |      | l |
| Product Name:                     | Name              |                  |                       |         |      |       |   |   |   |    |      | Ì |
| Serial Number                     | 6001230001        |                  |                       |         |      |       |   |   |   |    |      |   |
| Eth MAC Address:                  | 00.0A 59 10 20 35 |                  |                       |         |      |       |   |   |   |    |      |   |
| Wife STA MAC Address:             | 00.04.59.10.20.37 |                  |                       |         |      |       |   |   |   |    |      |   |
| Version                           | 1.0.1             |                  |                       |         |      |       |   |   |   |    |      |   |
| Build:                            | 2902              |                  |                       |         |      |       |   |   |   |    |      |   |
| Compile time.                     | Jan 29 2016, 09.1 | 4.42             |                       |         |      |       |   |   |   |    |      |   |
| UpTime:                           | 70 (s)            |                  |                       |         |      |       |   |   |   |    |      |   |
| Demo Mode:                        | Demo Mode         |                  |                       |         |      |       |   |   |   |    |      |   |
| Read available version:           | 100               |                  |                       |         |      |       |   |   |   |    |      |   |
| Start Network Upgrade;            | -                 |                  |                       |         |      |       |   |   |   |    |      |   |
| Upload Firmware or Configuration: | Procházet         | Soubor nevybrán. | Uploa                 | d       |      |       |   |   |   |    |      |   |
| Factory Default                   |                   | Sys              | tem Restart           | h       |      |       |   |   |   |    |      | l |
| Data                              |                   | 20.00            |                       |         | Des  |       |   |   |   |    |      | 1 |

V sekci System se nachází položky pro zjištění aktuální verze FW a jeho stažení.

| 10 19216        | K 200 1R/outam vml                |                       | C Q. Huder                                                                                                    | 0 n      |       |     | 0.5 | • |  |
|-----------------|-----------------------------------|-----------------------|----------------------------------------------------------------------------------------------------|----------|-------|-----|-----|---|--|
| 1.00 - 1.002.10 | CE O                              |                       | 1 C    C 1000                                                                                                  | H B      | <br>н | Wer |     | ^ |  |
|                 | DIE Z                             |                       |                                                                                                    |          |       | 1   | 0.6 |   |  |
|                 | HOME GENERAL SETUP WIFI           | SENSORS DIGITAL INPUT | S EMAIL SNMP TIME PORTA                                                                                        | L SYSTEM |       |     |     |   |  |
|                 | Download                          |                       |                                                                                                    |          |       |     |     |   |  |
|                 | DESCRIPTION                       |                       | FLE                                                                                                    |          |       |     |     |   |  |
|                 | Backup configuration              |                       | STE2 Conte bin                                                                                                 |          |       |     |     |   |  |
|                 | Orithe values in XML              |                       | VARUES.NTT                                                                                                    |          |       |     |     |   |  |
|                 | SINNP ME Table                    |                       | STE2.ms                                                                                                    |          |       |     |     |   |  |
|                 | OID keys table                    |                       | Online OID Itera table                                                                                         |          |       |     |     |   |  |
|                 | TXT list of common SNMP D/Dis     |                       | STE2 CID M                                                                                                    |          |       |     |     |   |  |
|                 | System                            |                       |                                                                                                    |          |       |     |     |   |  |
|                 | NAME                              | WALUE                 |                                                                                                    |          |       |     |     |   |  |
|                 | Product Name                      | STE2                  |                                                                                                    |          |       |     |     |   |  |
|                 | Derial Number                     | 6006510206            |                                                                                                    |          |       |     |     |   |  |
|                 | Eth WAC Address:                  | 60:0A:59:04:35:32     |                                                                                                    |          |       |     |     |   |  |
|                 | WM STA MAC Address                | 00:04:50:04:35:34     |                                                                                                    |          |       |     |     |   |  |
|                 | Verbien                           | 1.0.6                 |                                                                                                    |          |       |     |     |   |  |
|                 | Duitz                             | 2943                  |                                                                                                    |          |       |     |     |   |  |
|                 | Compile time                      | Feb 23 2016, 13 37 21 |                                                                                                    |          |       |     |     |   |  |
|                 | UpTime:                           | 781547 (9)            |                                                                                                    |          |       |     |     |   |  |
| _               | Demo Mode.                        | Densa Mode            |                                                                                                    |          |       |     |     |   |  |
|                 | Read available version:           | -                     |                                                                                                    |          |       |     |     |   |  |
| L               | Start Network Upcrade,            | -                     |                                                                                                    |          |       |     |     |   |  |
|                 | Upload Firmware or Configuration: | Procházet Souber      | sevybrán. Upload                                                                                               |          |       |     |     |   |  |
|                 | Factory Default                   |                       | System Restart                                                                                                 |          |       |     |     |   |  |
|                 | Providence and a second second    |                       | And a second second second second second second second second second second second second second second second |          |       |     | -   |   |  |

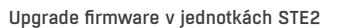

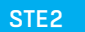

(37)

Read available version – Slouží ke zjištění a zobrazení aktuální verze firmware na aktualizačním serveru. Klikněte na nápis *Read available version*.

| System                  |                       |  |  |  |
|-------------------------|-----------------------|--|--|--|
| NAME                    | VALUE                 |  |  |  |
| Product Name:           | Name                  |  |  |  |
| Serial Number:          | 6001230001            |  |  |  |
| Eth MAC Address:        | 00:0A:59:10:20:35     |  |  |  |
| Wifi STA MAC Address:   | 00:0A:59:10:20:37     |  |  |  |
| Version:                | 1.0.1                 |  |  |  |
| Build:                  | 2902                  |  |  |  |
| Compile time:           | Jan 29 2016, 09:14:43 |  |  |  |
| UpTime:                 | 303 [s]               |  |  |  |
| Demo Mode:              | Demo Mode             |  |  |  |
| Read available version: | 1.0.2                 |  |  |  |
| Start Network Upgrade;  |                       |  |  |  |

Start Network Upgrade – Slouží k nahrání firmware do zařízení. Během nahrávání se vypisuje postup stahování. Klikněte na nápis Start Network Upgrade.

| System                  |                              |  |  |  |  |
|-------------------------|------------------------------|--|--|--|--|
| NAME                    | VALUE                        |  |  |  |  |
| Product Name:           | Name                         |  |  |  |  |
| Serial Number:          | 6001230001                   |  |  |  |  |
| Eth MAC Address:        | 00:0A:59:10:20:35            |  |  |  |  |
| Wifi STA MAC Address:   | 00:0A:59:10:20:37            |  |  |  |  |
| Version:                | 1.0.1                        |  |  |  |  |
| Build:                  | 2902                         |  |  |  |  |
| Compile time:           | Jan 29 2016, 09:14:43        |  |  |  |  |
| UpTime:                 | 402 [s]                      |  |  |  |  |
| Demo Mode:              | Demo Mode                    |  |  |  |  |
| Read available version: | 1.0.2                        |  |  |  |  |
| Start Network Upgrade:  | Download status 326475, 6171 |  |  |  |  |

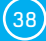

(3)

(4)

5 Po nahrání je uživatel vyzván k ručnímu restartu zařízení.

| System                  |                       |
|-------------------------|-----------------------|
| NAME                    | VALUE                 |
| Product Name:           | Name                  |
| Serial Number:          | 6001230001            |
| Eth MAC Address:        | 00:0A:59:10:20:35     |
| Wifi STA MAC Address:   | 00:0A:59:10:20:37     |
| Version:                | 1.0.1                 |
| Build:                  | 2902                  |
| Compile time:           | Jan 29 2016, 09:14:43 |
| UpTime:                 | 303 [s]               |
| Demo Mode:              | Demo Mode             |
| Read available version: | 1.0.2                 |
| Start Network Upgrade;  |                       |

To se provede tlačítkem *Restart.* Zařízení se samo nerestartuje a je třeba to provést ručně.

Po restartu ověřte verzi firmware.

| System                  |                              |  |
|-------------------------|------------------------------|--|
| NAME                    | VALUE                        |  |
| Product Name:           | Name                         |  |
| Serial Number:          | 6001230001                   |  |
| Eth MAC Address:        | 00:0A:59:10:20:35            |  |
| Wifi STA MAC Address:   | 00:04:50:10:20:37            |  |
| Version:                | 1.0.1                        |  |
| Build:                  | 2902                         |  |
| Compile time:           | Jan 29 2016, 09:14:43        |  |
| UpTime:                 | 402 [s]                      |  |
| Demo Mode:              | Demo Mode                    |  |
| Read available version: | 1.0.2                        |  |
| Start Network Upgrade:  | Download status 326475, 6171 |  |

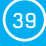

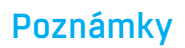

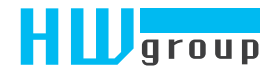

HW group s.r.o. Rumunská 26/122 Praha 2, 120 00 Česká republika

Tel.+420 222 511 918 Fax.+420 222 513 833

www.HW-group.com